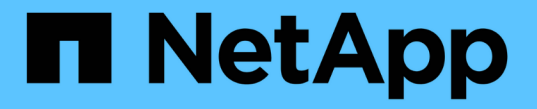

# SG5700アプライアンスのメンテナンス

StorageGRID 11.5

NetApp April 11, 2024

This PDF was generated from https://docs.netapp.com/ja-jp/storagegrid-115/sg5700/placing-applianceinto-maintenance-mode.html on April 11, 2024. Always check docs.netapp.com for the latest.

# 目次

| SG5700アプライアンスのメンテナンス・・・・・・・・・・・・・・・・・・・・・・・・・・・・・・・・・・・                    |
|----------------------------------------------------------------------------|
| アプライアンスをメンテナンスモードにします....................................                  |
| ストレージコントローラのSANtricity OSをアップグレードしています・・・・・・・・・・・・・・・・・・・・・・・・・・・・・・・・・・・・ |
| SANtricity System Managerを使用してドライブファームウェアをアップグレードする · · · · · · · · · 14   |
| E2800コントローラの交換                                                             |
| E5700SGコントローラの交換 26                                                        |
| その他のハードウェアコンポーネントの交換                                                       |
| E5700SGコントローラのリンク設定の変更 29                                                  |
| MTU設定を変更します                                                                |
| DNSサーバの設定を確認しています                                                          |
| メンテナンスモードでのノード暗号化の監視                                                       |

# SG5700アプライアンスのメンテナンス

E2800 コントローラでの SANtricity OS ソフトウェアのアップグレード、 E5700SG コ ントローラのイーサネットリンク設定の変更、 E2800 コントローラまたは E5700SG コ ントローラの交換、または特定のコンポーネントの交換が必要になることがあります。 このセクションの手順は、アプライアンスが StorageGRID システムにストレージノード としてすでに導入されていることを前提としています。

#### 手順

- "アプライアンスをメンテナンスモードにします"
- "ストレージコントローラのSANtricity OSをアップグレードしています"
- "SANtricity System Managerを使用してドライブファームウェアをアップグレードする"
- ・"E2800コントローラの交換"
- ・"E5700SGコントローラの交換"
- "その他のハードウェアコンポーネントの交換"
- ・"E5700SGコントローラのリンク設定の変更"
- "MTU設定を変更します"
- "DNSサーバの設定を確認しています"
- ・"メンテナンスモードでのノード暗号化の監視"

## アプライアンスをメンテナンスモードにします

特定のメンテナンス手順を実行する前に、アプライアンスをメンテナンスモードにする 必要があります。

必要なもの

- Grid Managerにはサポートされているブラウザを使用してサインインする必要があります。
- Maintenance または Root Access 権限が必要です。詳細については、 StorageGRID の管理手順を参照してください。

このタスクについて

StorageGRID アプライアンスをメンテナンスモードにすると、アプライアンスにリモートアクセスできなく なることがあります。

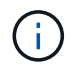

保守モードのStorageGRID アプライアンスのパスワードおよびホスト・キーは、アプライアン スが稼働していたときと同じままです。

手順

- 1. Grid Managerから\* Nodes \*を選択します。
- 2. Nodes ページのツリービューで、アプライアンスストレージノードを選択します。
- 3. [タスク]を選択します。

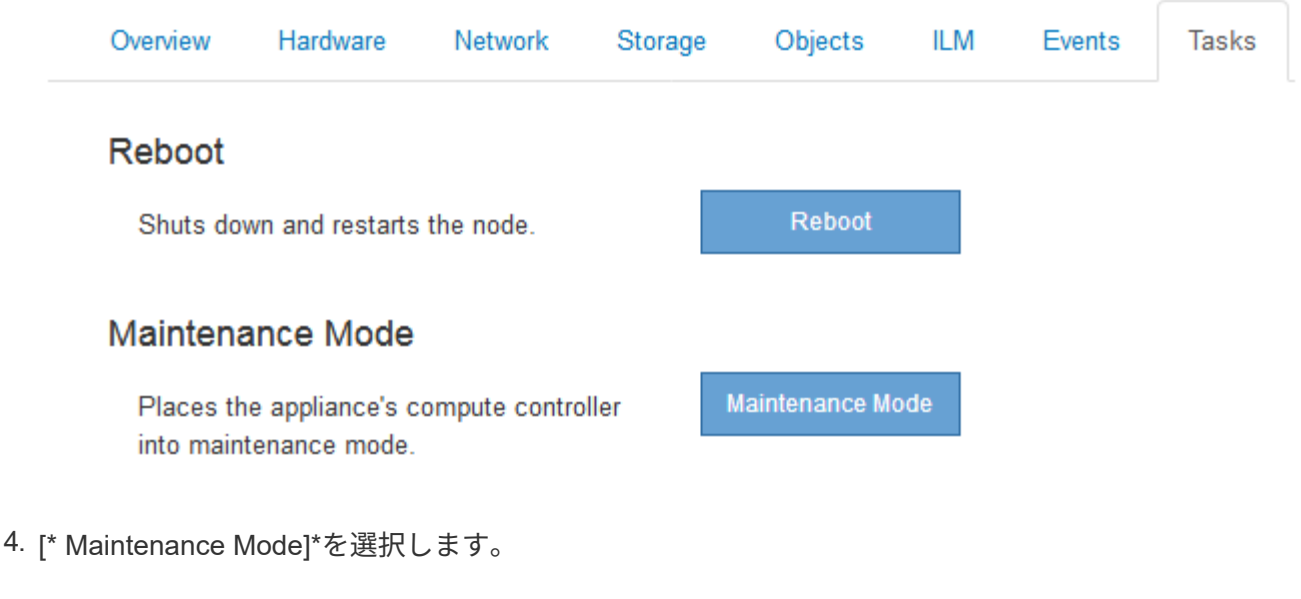

確認のダイアログボックスが表示されます。

### ▲ Enter Maintenance Mode on SGA-106-15

You must place the appliance's compute controller into maintenance mode to perform certain maintenance procedures on the appliance.

Attention: All StorageGRID services on this node will be shut down. Wait a few minutes for the node to reboot into maintenance mode.

If you are ready to start, enter the provisioning passphrase and click OK.

| Provisioning Passphrase |   |           |
|-------------------------|---|-----------|
|                         | C | Cancel OK |

5. プロビジョニングパスフレーズを入力し、「 \* OK 」を選択します。

進捗状況バーと一連のメッセージ(「 Request Sent 」、「 Stopping StorageGRID 」、「 Rebaling 」な ど)は、アプライアンスがメンテナンスモードに移行するための手順を完了していることを示していま す。

| Overview                           | Hardware                                              | Network                                          | Storage                                        | Objects                                     | ILM                       | Events                        | Tasks |
|------------------------------------|-------------------------------------------------------|--------------------------------------------------|------------------------------------------------|---------------------------------------------|---------------------------|-------------------------------|-------|
| Reboot                             |                                                       |                                                  |                                                |                                             |                           |                               |       |
| Shuts dov                          | vn and restarts                                       | he node.                                         |                                                | Ret                                         | oot                       |                               |       |
| Maintena                           | ince Mode                                             |                                                  |                                                |                                             |                           |                               |       |
| Attention<br>maintenal<br>maintena | : Your request h<br>nce mode. Do n<br>ince mode is re | as been sent,<br>ot perform ma<br>ady, or data c | but the applia<br>aintenance pr<br>ould become | nce might take<br>ocedures un<br>corrupted. | e 10-15 m<br>til this tal | inutes to ente<br>o indicates | r     |
|                                    |                                                       | Remue                                            | st Sent                                        |                                             |                           |                               |       |

アプライアンスがメンテナンスモードになっている場合は、 StorageGRID アプライアンスインストーラ へのアクセスに使用できる URL が確認メッセージに表示されます。

| Overview                                                   | Hardware                                                                                                    | Network                                                                                           | Storage                                    | Objects       | ILM        | Events       | Ta |
|------------------------------------------------------------|----------------------------------------------------------------------------------------------------|---------------------------------------------------------------------------------------------------|--------------------------------------------|---------------|------------|--------------|----|
| Reboot                                                     |                                                                                                    |                                                                                                   |                                            |               |            |              |    |
| Shuts do                                                   | wn and restarts t                                                                                                    | the node.                                                                                         |                                            | Reb           | od         |              |    |
| Maintena                                                   | ance Mode                                                                                                    |                                                                                                   |                                            |               |            |              |    |
| A. (1.4) 1.5 (A. (1.4) 2010/0                              |                                                                                                    |                                                                                                   |                                            |               |            |              |    |
| This node                                                  | e is currently in m                                                                                                    | naintenance m                                                                                     | ode Navigate                               | to one of the | URLs liste | d below and  |    |
| This node perform a                                        | e is currently in m<br>iny necessary m                                                                                                    | naintenance m<br>aintenance pro                                                                   | ode. Navigate<br>cedures.                  | to one of the | URLs liste | ed below and |    |
| This node<br>perform a<br>• htt                            | e is currently in m<br>iny necessary m<br>ips://172.16.2.10                                                                                 | naintenance m<br>aintenance pro<br>6:8443                                                         | ode. Navigate<br>cedures.                  | to one of the | URLs liste | ed below and |    |
| This node<br>perform a<br>• htt<br>• htt                   | e is currently in n<br>iny necessary m<br>ips://172.16.2.10<br>ips://10.224.2.10                                                            | naintenance m<br>aintenance pro<br>6:8443<br>6:8443                                               | ode. Navigate<br>cedures.                  | to one of the | URLs liste | d below and  |    |
| This node<br>perform a<br>• htt<br>• htt                   | e is currently in m<br>iny necessary m<br>ps://172.16.2.10<br>ps://10.224.2.10<br>ps://47.47.2.106                                          | naintenance m<br>aintenance pro<br>6:8443<br>6:8443<br>8:8443                                     | ode. Navigate<br>cedures.                  | to one of the | URLs liste | ed below and |    |
| This node<br>perform a<br>• htt<br>• htt<br>• htt          | e is currently in m<br>iny necessary m<br>ps://172.16.2.10<br>ps://10.224.2.10<br>ps://47.47.2.106<br>ps://169.254.0.1                      | naintenance m<br>aintenance pro<br>6:8443<br>6:8443<br>6:8443<br>:8443<br>:8443                   | ode. Navigate<br>cedures.                  | to one of the | URLs liste | ed below and |    |
| This node<br>perform a<br>• htt<br>• htt<br>• htt<br>• htt | e is currently in m<br>iny necessary m<br>ps://172.16.2.10<br>ps://10.224.2.10<br>ps://47.47.2.106<br>ps://169.254.0.1<br>u are done with a | naintenance m<br>aintenance pro<br>6:8443<br>6:8443<br>6:8443<br>:8443<br>:8443<br>any required m | ode. Navigate<br>cedures.<br>aintenance pr | to one of the | URLs liste | ed below and |    |

6. StorageGRID アプライアンスインストーラにアクセスするには、表示されたいずれかの URL にアクセス します。

可能であれば、アプライアンスの管理ネットワークポートの IP アドレスを含む URL を使用します。

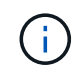

へのアクセス https://169.254.0.1:8443 ローカル管理ポートに直接接続する必要が あります。

7. StorageGRID アプライアンスインストーラで、アプライアンスがメンテナンスモードになっていることを

A This node is in maintenance mode. Perform any required maintenance procedures. If you want to exit maintenance mode manually to resume normal operation, go to Advanced > Reboot Controller to reboot the controller.

- 8. 必要なメンテナンスタスクを実行します。
- メンテナンス作業が完了したら、メンテナンスモードを終了して通常のノードの運用を再開します。StorageGRID アプライアンス・インストーラから、 Advanced>\* Reboot Controller\* を選択し、\* Reboot into StorageGRID \* を選択します。

| Installation Advanced -       |
|-------------------------------|
|                               |
| RAID Mode<br>Upgrade Firmware |
| Reboot Controller             |
|                               |

アプライアンスがリブートしてグリッドに再参加するまでに最大 20 分かかることがあります。リブート が完了し、ノードが再びグリッドに参加したことを確認するには、 Grid Manager に戻ります。[ノード\* (Nodes \*)]タブには、通常のステータスが表示されます ✔ アクティブなアラートがなく、ノードがグ リッドに接続されていることを示す、アプライアンスノードの場合。

| etApp <sup>®</sup> Stor       | ageGRID®          |       |           |           |               |       |                 |           | Help 🛨   I | Root 👻   Sign |
|-------------------------------|-------------------|-------|-----------|-----------|---------------|-------|-----------------|-----------|------------|---------------|
| Dashboard                     | 🛷 Alerts 🕶        | Nodes | Tenants   | ILM 🕶     | Configuration | 1 -   | Maintenance 👻   | Support 👻 |            |               |
| <ul> <li>StorageGF</li> </ul> | RID Deployment    |       | StorageGR | ID Deploy | ment          |       |                 |           |            |               |
| ▲ Data C                      | enter 1<br>1-ADM1 |       | Network   | Storag    | je Objects    | ILN   | Load Balanc     | er        |            |               |
| DC <sup>2</sup>               | 1-ARC1<br>1-G1    |       |           | 9         | 1 hour        | 1 day | 1 week          | 1 month   | Custom     |               |
| ✓ DC <sup>+</sup>             | 1-S1<br>1-S2      |       | 6.0 Mbps  |           |               |       | Network Traffic | 0         |            |               |
| DC.                           | 1-S3              |       | C.C.Midpa |           | A             |       |                 |           |            | ٨             |

### ストレージコントローラのSANtricity OSをアップグレードして います

ストレージコントローラが最適に機能するようにするには、 StorageGRID アプライアン スに対応した最新の SANtricity OS メンテナンスリリースにアップグレードする必要が あります。使用するバージョンを確認するには、 NetApp Interoperability Matrix Tool ( IMT )を参照してください。サポートが必要な場合は、テクニカルサポートにお問い 合わせください。

 ストレージコントローラで SANtricity OS 08.42.20.00 (11.42)以降を使用している場合、 Grid Manager を使用してアップグレードを実行します。

"グリッドマネージャを使用してストレージコントローラのSANtricity OSをアップグレードします"

 ストレージコントローラで 08.42.20.00 (11.42)より前のバージョンの SANtricity OS を使用している 場合、メンテナンスモードを使用してアップグレードを実行します。

"メンテナンスモードを使用したE2800コントローラでのSANtricity OSのアップグレード"

#### 関連情報

"NetApp Interoperability Matrix Tool で確認できます"

"ネットアップのダウンロード: SANtricity OS"

"トラブルシューティングを監視します"

グリッドマネージャを使用してストレージコントローラのSANtricity OSをアップグレー ドします

現在 SANtricity OS 08.42.20.00 (11.42 )以降を使用しているストレージコントローラの場合、 Grid Manager を使用してアップグレードを適用する必要があります。

必要なもの

- NetApp Interoperability Matrix Tool (IMT )を参照して、アップグレードに使用する SANtricity OS のバ ージョンがお使いのアプライアンスと互換性があることを確認してください。
- Maintenance権限が必要です。
- Grid Managerにはサポートされているブラウザを使用してサインインする必要があります。
- プロビジョニングパスフレーズが必要です。
- SANtricity OSに関するネットアップのダウンロードページを利用する必要があります。

#### このタスクについて

SANtricity OS のアップグレードプロセスが完了するまで、他のソフトウェアの更新( StorageGRID ソフトウ ェアのアップグレードまたはホットフィックス)は実行できません。SANtricity OS のアップグレードプロセ スが完了する前にホットフィックスや StorageGRID ソフトウェアのアップグレードを開始しようとすると、 SANtricity OS のアップグレードページが表示されます。

該当するすべてのノードにSANtricity OSのアップグレードが正常に適用されるまで、手順 は完了しません。 各ノードにSANtricity OSがロードされ、各StorageGRID ストレージアプライアンスがリブートされるまで に30分以上かかることがあります。

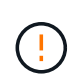

次の手順は、 Grid Manager を使用してアップグレードを実行する場合にのみ実行できま す。SG5700シリーズアプライアンスのストレージコントローラは、コントローラ で08.42.20.00(11.42)より前のSANtricity OSを使用している場合、Grid Managerを使用して アップグレードできません。

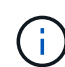

この手順 は、 SANtricity OS のアップグレードに関連付けられた最新バージョンに NVSRAM を自動的にアップグレードします。個別の NVSRAM アップグレードファイルを適用する必要 はありません。

#### 手順

1. サービスラップトップから、NetApp Support Site から新しいSANtricity OSソフトウェアファイルをダウ ンロードします。

必ずE2800ストレージコントローラのSANtricity OSバージョンを選択してください。

"ネットアップのダウンロード: SANtricity OS"

- 2. サポートされているブラウザを使用してGrid Managerにサインインします。
- [\* Maintenance (メンテナンス)]を選択します次に、メニューの[システム]セクションで、[ソフトウェア・アップデート]を選択します。

Software Update ページが表示されます。

#### Software Update

You can upgrade StorageGRID software, apply a hotfix, or upgrade the SANtricity OS software on StorageGRID storage appliances.

- To perform a major version upgrade of StorageGRID, see the instructions for upgrading StorageGRID, and then select StorageGRID Upgrade.
- · To apply a hotfix to all nodes in your system, see "Hotfix procedure" in the recovery and maintenance instructions, and then select StorageGRID Hotfix.
- To upgrade SANtricity OS software on a storage controller, see "Upgrading SANtricity OS Software on the storage controllers" in the installation and maintenance instructions for your storage appliance, and then select SANtricity OS:

SG6000 appliance installation and maintenance

SG5700 appliance installation and maintenance

SG5600 appliance installation and maintenance

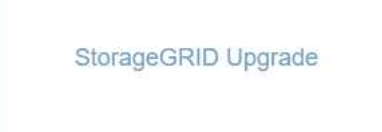

StorageGRID Hotfix

SANtricity OS

4. SANtricity OS \*をクリックします。

SANtricity OSページが表示されます。

#### SANtricity OS

You can use this page to upgrade the SANtricity OS software on storage controllers in a storage appliance. Before installing the new software, confirm the storage controllers are Nominal (**Nodes** > *appliance node* > **Hardware**) and ready for an upgrade. A health check is automatically performed as part of the upgrade process and valid NVSRAM is automatically installed based on the appliance type and new software version. The software upgrade can take up to 30 minutes per appliance. When the upgrade is complete, the node will be automatically rebooted to activate the SANtricity OS on the storage controllers. If you have multiple types of appliances, repeat this procedure to install the appropriate OS software for each type.

| SANtricity OS Upgrade File       |        |       |
|----------------------------------|--------|-------|
| SANtricity OS Upgrade File<br>(? | Browse |       |
| Passphrase                       |        |       |
| Provisioning Passphrase<br>(3)   |        |       |
|                                  |        | Start |

5. NetApp Support Siteからダウンロードした SANtricity OS アップグレードファイルを選択します。

- a. [\* 参照]をクリックします。
- b. ファイルを探して選択します。
- C.\*開く\*をクリックします。

ファイルがアップロードされて検証されます。検証プロセスが完了すると、[詳細]フィールドにファイ ル名が表示されます。

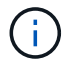

ファイル名は検証プロセスで指定されるため変更しないでください。

#### SANtricity OS

You can use this page to upgrade the SANtricity OS software on storage controllers in a storage appliance. Before installing the new software, confirm the storage controllers are Nominal (Nodes > appliance node > Hardware) and ready for an upgrade. A health check is automatically performed as part of the upgrade process and valid NVSRAM is automatically installed based on the appliance type and new software version. The software upgrade can take up to 30 minutes per appliance. When the upgrade is complete, the node will be automatically rebooted to activate the SANtricity OS on the storage controllers. If you have multiple types of appliances, repeat this procedure to install the appropriate OS software for each type.

#### SANtricity OS Upgrade File

| SANtricity OS Upgrade File<br>(2) | Browse | ] 🗸 RC_ | b 1975, 346, 374, 64 | lp |  |
|-----------------------------------|--------|---------|----------------------|----|--|
| Details 🧿                         | RC     | .dlp    |                      |    |  |
| Passphrase                        |        |         |                      |    |  |
| Provisioning Passphrase<br>②      |        |         |                      |    |  |

6. プロビジョニングパスフレーズを入力します。

#### 「\*Start\*(スタート\*)」ボタンが有効になります。

#### SANtricity OS

You can use this page to upgrade the SANtricity OS software on storage controllers in a storage appliance. Before installing the new software, confirm the storage controllers are Nominal (Nodes > appliance node > Hardware) and ready for an upgrade. A health check is automatically performed as part of the upgrade process and valid NVSRAM is automatically installed based on the appliance type and new software version. The software upgrade can take up to 30 minutes per appliance. When the upgrade is complete, the node will be automatically rebooted to activate the SANtricity OS on the storage controllers. If you have multiple types of appliances, repeat this procedure to install the appropriate OS software for each type.

| SANtricity OS Upgrade File |        |              |              |            |     |   |
|----------------------------|--------|--------------|--------------|------------|-----|---|
| SANtricity OS Upgrade File | Browse | RC_          | HEET, 143, 1 | 11,141,271 | dlp |   |
| Details 📀                  | RC.    | /10,040,2701 | dlp          |            |     |   |
| Passphrase                 |        |              |              |            |     |   |
| Provisioning Passphrase    |        |              |              |            |     |   |
|                            |        |              |              |            |     | _ |

7. [スタート]ボタンをクリックします。

アップグレードされたノードのサービスを再起動するとブラウザの接続が一時的に失われる可能性がある ことを示す警告ボックスが表示されます。

### ▲ Warning

Nodes can disconnect and services might be affected

The node will be automatically rebooted at the end of upgrade and services will be affected. Are you sure you want to start the SANtricity OS upgrade?

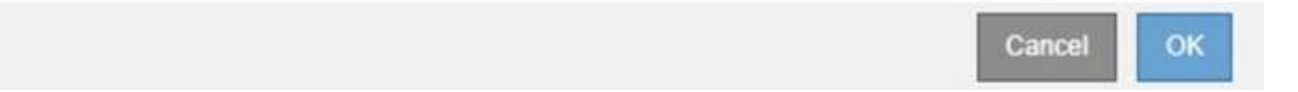

8. OK \*をクリックして、SANtricity OSアップグレードファイルをプライマリ管理ノードにステージングします。

SANtricity OS のアップグレードを開始すると、次の処理が行わ

a. 健全性チェックが実行されます。このプロセスにより、ステータスが「 Needs Attention 」になっているノードがないかどうかが確認されます。

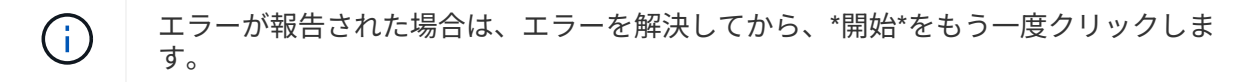

b. SANtricity OS Upgrade Progress テーブルが表示されます。この表には、グリッド内のすべてのスト レージノードと、各ノードのアップグレードの現在のステージが表示されます。

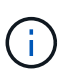

ソフトウェアベースのストレージノードを含むすべてのストレージノードが表示されま す。SANtricity OSのアップグレードがソフトウェアベースのストレージノードに影響し ない場合でも、すべてのストレージノードのアップグレードを承認する必要がありま す。ソフトウェア・ベースのストレージ・ノードに対して返されたアップグレード・メ ッセージは「SANtricity OS upgrade is not applicable to this node.」です。

| ▲ Stora   | ge M | Nodes - 0 out of 4 completed |    |            |                            | Ap    | prove All | Ro | move All |
|-----------|------|------------------------------|----|------------|----------------------------|-------|-----------|----|----------|
|           |      |                              |    |            |                            | Searc | 'n        |    | ٩        |
| Site      | 11   | Name                         | 11 | Progress 1 | Stage                      | 11    | Details   | 11 | Action   |
| RTP Lab 1 |      | DT-10-224-1-181-S1           |    |            | Waiting for you to approve |       |           |    | Approv   |
| RTP Lab 1 |      | DT-10-224-1-182-S2           |    |            | Waiting for you to approve |       |           |    | Approv   |
| RTP Lab 1 |      | DT-10-224-1-183-S3           |    |            | Waiting for you to approve |       |           |    | Approv   |
|           |      |                              |    |            | Mailing for you to popravo |       |           |    | 0        |

9. 必要に応じて、ノードのリストを\* Site 、 Name 、 Progress 、 Stage 、または Details \*で昇順または降 順にソートします。または、 \* 検索 \* ボックスに用語を入力して特定のノードを検索します。

ノードのリストをスクロールするには、セクションの右下隅にある左右の矢印を使用します。

10. アップグレードキューに追加する準備ができたグリッドノードを承認します。同じタイプの承認済みノードが一度に1つずつアップグレードされます。

アプライアンスストレージノードのSANtricity OSアップグレードは、ノードを停止および リブートする準備ができているかどうかが確認されないかぎり承認しないでください。ノ ードでSANtricity OSのアップグレードが承認されると、そのノードのサービスが停止しま す。あとでノードをアップグレードすると、アプライアンスノードがリブートされます。 このような処理を実行すると、ノードと通信しているクライアントで原因 サービスが中断 する可能性があります。

。すべてのストレージノードをSANtricity OSアップグレードキューに追加するには、いずれかの\*すべて 承認ボタンをクリックします。

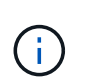

(;)

ノードのアップグレード順序が重要な場合は、ノードまたはノードグループを1つずつ 承認し、各ノードでアップグレードが完了するまで待ってから、次のノードを承認しま す。

1つ以上の\*承認\*ボタンをクリックして、SANtricity OSアップグレードキューに1つ以上のノードを追加します。

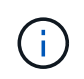

ノードへのSANtricity OSのアップグレードの適用は遅延できますが、リストされている すべてのストレージノードでSANtricity OSのアップグレードを承認するま で、SANtricity OSのアップグレードプロセスは完了しません。

[\* Approve \*(承認)]をクリックすると、アップグレードプロセスによってノードをアップグレードで きるかどうかが決定されます。ノードをアップグレード可能な場合は、アップグレードキューに追加 されます。[+] ノードによっては、選択したアップグレードファイルが意図的に適用されていないため、これらのノ ードをアップグレードせずにアップグレードプロセスを完了することができます。ノードが意図的に アップグレードされていない場合、プロセスの「Complete」列に次のいずれかのメッセージが表示さ れます。

- ストレージノードはすでにアップグレードされています。
- このノードではSANtricity OSのアップグレードは実行できません。
- SANtricity OSファイルがこのノードに対応していません。

「SANtricity OS upgrade is not applicable to this node」というメッセージは、ノードにStorageGRID シス テムで管理可能なストレージ・コントローラがないことを示します。このメッセージは、非アプライアン スストレージノードに対して表示されます。このメッセージが表示されているノードをアップグレードせ ずに、SANtricity OSのアップグレードプロセスを完了できます。+「SANtricity OS file is not compatible with this node」というメッセージは、ノードに、インストールしようとしているプロセスとは異な るSANtricity OSファイルが必要であることを示しています。現在のSANtricity OSのアップグレードが完了 したら、そのノードに適したSANtricity OSをダウンロードして、アップグレードプロセスを繰り返しま す。

11. SANtricity OSアップグレードキューからノードまたはすべてのノードを削除する必要がある場合は、\* Remove または Remove All \*をクリックします。

例に示すように、ステージがQueuedを超えて進むと、\* Remove \*ボタンが非表示になり、SANtricity OS アップグレード処理からノードを削除できなくなります。

|        |      |      |                 |          |                           |    |         | Search | Q         |
|--------|------|------|-----------------|----------|---------------------------|----|---------|--------|-----------|
| site   | 11   | Name | 11              | Progress | Stage                     | 11 | Details |        | It Action |
| taleig | h    |      | RAL-S1-101-196  |          | Queued                    |    |         |        | Remov     |
| aleig  | h    |      | RAL-S2-101-197  |          | Complete                  |    |         |        |           |
| aleig  | h    |      | RAL-S3-101-198  |          | Queued                    |    |         |        | Remov     |
| unny   | vale |      | SVL-S1-101-199  |          | Queued                    |    |         |        | Remov     |
| unny   | vale |      | ·SVL-S2-101-93  |          | Waiting for you to appro- | ve |         |        | Approv    |
| unny   | vale |      | -SVL-S3-101-94  |          | Waiting for you to appro- | ve |         |        | Approv    |
| anco   | uver |      | VTC-S1-101-193  |          | Waiting for you to appro- | ve |         |        | Approv    |
| anco   | uver |      | -VTC-S2-101-194 |          | Waiting for you to appro- | ve |         |        | Approv    |
| anco   | uver |      | VTC-S3-101-195  |          | Waiting for you to approv | ve |         |        | Approv    |

12. 承認された各グリッドノードに SANtricity OS のアップグレードが適用されるまで待ちます。

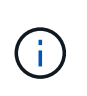

SANtricity OSのアップグレードの適用中にいずれかのノードでエラーステージが表示され る場合、そのノードのアップグレードは失敗しています。障害からリカバリするために、 アプライアンスをメンテナンスモードに切り替える必要がある場合があります。続行する 前にテクニカルサポートにお問い合わせください。

ノード上のファームウェアが古すぎて Grid Manager でアップグレードできない場合、そのノードは Error をステージに表示します。 "` このノードで SANtricity OS をアップグレードするには、保守モードを使用 する必要があります。使用しているアプライアンスのインストールとメンテナンスの手順を参照してくだ さい。アップグレード後は ' このユーティリティを将来のアップグレードに使用できます エラーを解決す るには、次の手順を実行します。

- a. メンテナンスモードを使用して、「エラー」のステージが表示されるノードの SANtricity OS をアップ グレードします。
- b. Grid Managerを使用してSANtricity OSのアップグレードを再開し、完了します。

承認されたすべてのノードで SANtricity OS のアップグレードが完了すると、 SANtricity OS アップグ レードの進捗状況テーブルが閉じ、緑のバナーに SANtricity OS のアップグレードが完了した日時が表 示されます。

| SANtricity OS upgrade completed at 2 | 020-04-0 | 07 13 26 02 EDT |   |  |  |       |
|--------------------------------------|----------|-----------------|---|--|--|-------|
| SANtricity OS Upgrade File           |          |                 |   |  |  |       |
| SANtricity OS Upgrade File           | 9        | Browse          | ] |  |  |       |
| Passphrase                           |          |                 |   |  |  |       |
| Provisioning Passphrase              | 0        |                 |   |  |  |       |
|                                      |          |                 |   |  |  | the t |

13. 別の SANtricity OS アップグレードファイルが必要な、完了段階のノードすべてについて、このアップグレード手順 を繰り返します。

 ステータスが「Needs Attention」のノードがある場合は、メンテナンスモードを使用して アップグレードを実行します。

#### 関連情報

"メンテナンスモードを使用したE2800コントローラでのSANtricity OSのアップグレード"

メンテナンスモードを使用したE2800コントローラでのSANtricity OSのアップグレード

08.42.20.00 ( 11.42 )より前の SANtricity OS を使用しているストレージコントローラ の場合、メンテナンスモード手順 を使用してアップグレードを適用する必要がありま す。

必要なもの

- NetApp Interoperability Matrix Tool ( IMT )を参照して、アップグレードに使用する SANtricity OS のバ ージョンがお使いのアプライアンスと互換性があることを確認してください。
- E5700SG コントローラをメンテナンスモードにして、E2800 コントローラへの接続を中断する必要があります。StorageGRID アプライアンスをメンテナンスモードにすると、アプライアンスにリモートアクセスできなくなることがあります。

"アプライアンスをメンテナンスモードにします"

このタスクについて

一度に複数の StorageGRID アプライアンスで E シリーズコントローラの SANtricity OS または NVSRAM をアップグレードしないでください。

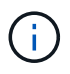

一度に複数の StorageGRID アプライアンスをアップグレードすると、導入モデルや ILM ポリ シーによっては、原因 データを使用できなくなる可能性があります。

#### 手順

- 1. サービスラップトップから、 SANtricity System Manager にアクセスしてサインインします。
- 2. 新しい SANtricity OS ソフトウェアファイルと NVSRAM ファイルを管理クライアントにダウンロードします。

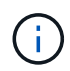

NVSRAM は、 StorageGRID アプライアンスに固有です。標準の NVSRAM ダウンロード を使用しないでください。

 E2800 and E5700 SANtricity Software and Firmware Upgrade Guide または SANtricity System Manager の オンラインヘルプに記載されている手順に従って、 E2800 コントローラのファームウェアと NVSRAM を アップグレードします。

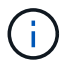

アップグレードファイルはただちにアクティブ化する必要があります。アクティブ化を先 延ばしにしないでください。

- 4. アップグレード処理が完了したら、ノードをリブートします。StorageGRID アプライアンス・インストー ラから、 Advanced>\*Reboot Controller\* を選択し、次のいずれかのオプションを選択します。
  - <sup>。</sup>Reboot into StorageGRID \* を選択し、ノードをグリッドに再追加してコントローラをリブートしま す。メンテナンスモードで作業を完了し、ノードを通常動作に戻す準備ができている場合は、このオ プションを選択します。
  - メンテナンスモードを維持したままコントローラをリブートするには、\*Reboot into Maintenance Mode \* を選択します。このオプションは、グリッドに再追加する前にノードで追加のメンテナンス処 理を実行する必要がある場合に選択しま す。

| lome    | Configure Networking - | Configure Hardware - | Monitor Installation | Advanced -                   |
|---------|------------------------|----------------------|----------------------|------------------------------|
| Reboo   | t Controller           |                      |                      | RAID Mode<br>Upgrade Firmwar |
| Request | a controller reboot.   |                      |                      | Reboot Controller            |

アプライアンスがリブートしてグリッドに再参加するまでに最大 20 分かかることがあります。リブートが完了し、ノードが再びグリッドに参加したことを確認するには、 Grid Manager に戻ります。[ノード\*(Nodes \*)]タブには、通常のステータスが表示されます ✔ アクティブなアラートがなく、ノードがグリッドに接続されていることを示す、アプライアンスノードの場合。

| tApp <sup>®</sup> Sto         | rageGRID®         |       |            |          |            |        |                 |           | Help 👻 | Root <del>+</del>   Sign |
|-------------------------------|-------------------|-------|------------|----------|------------|--------|-----------------|-----------|--------|--------------------------|
| ashboard                      | 🛹 Alerts 🕶        | Nodes | Tenants    | ILM 🕶    | Configurat | ion 🕶  | Maintenance 👻   | Support 🗸 |        |                          |
| <ul> <li>StorageGF</li> </ul> | RID Deployment    |       | StorageGRI | D Deploy | ment       |        |                 |           |        |                          |
| ▲ Data C                      | enter 1<br>1-ADM1 |       | Network    | Storag   | ge Object  | is ILN | I Load Balanc   | er        |        |                          |
| DC<br>DC                      | 1-ARC1<br>1-G1    |       |            | Э        | 1 hour     | 1 day  | 1 week          | 1 month   | Custom |                          |
| ✓ DC<br>✓ DC                  | 1-S1<br>1-S2      |       | 6.0 Mbos   |          |            |        | Network Traffic | 0         |        |                          |
| DC:                           | 1-S3              |       | C.C. Mibpo |          | ٨          |        |                 |           |        |                          |

関連情報

"グリッドマネージャを使用してストレージコントローラのSANtricity OSをアップグレードします"

## SANtricity System Managerを使用してドライブファームウェ アをアップグレードする

ドライブファームウェアをアップグレードして、最新の機能とバグ修正をすべて適用します。

必要なもの

- ・ストレージアプライアンスのステータスが「最適」であることを確認します。
- ・ すべてのドライブのステータスが最適な状態である必要があります
- 最新バージョンの SANtricity System Manager がインストールされていて、 StorageGRID のバージョンと 互換性があることを確認します。
- StorageGRID アプライアンスをメンテナンスモードにしておきます。

"アプライアンスをメンテナンスモードにします"

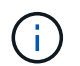

保守モードでは、ストレージコントローラへの接続が中断され、すべての I/O アクティビテ ィが停止されて、すべてのドライブがオフラインになります。

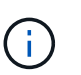

一度に複数の StorageGRID アプライアンスでドライブファームウェアをアップグレードし ないでください。お使いの導入モデルや ILM ポリシーによっては、原因 データを使用でき なくなる場合があります。

#### 手順

- 1. 次のいずれかの方法で SANtricity System Manager にアクセスします。
  - StorageGRID アプライアンス・インストーラを使用して、\*アドバンスト\*>\* SANtricity システム・ マネージャ\*を選択します
  - 。Grid Managerを使用して\* Nodes >を選択します \*appliance Storage Node >\* SANtricity システム・マネージャ\*

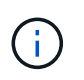

これらのオプションが表示されない場合や、SANtricity System Managerのログインペ ージが表示されない場合は、ストレージコントローラのIP:+にアクセスしてSANtricity System Managerにアクセスします https://Storage Controller IP

- 2. 必要に応じて、 SANtricity System Manager 管理者のユーザ名とパスワードを入力します。
- ストレージアプライアンスに現在インストールされているドライブファームウェアのバージョンを確認します。
  - a. SANtricity システムマネージャで、\* Support > Upgrade Center \*を選択します。
  - b. ドライブファームウェアのアップグレードで、\*アップグレードの開始\*を選択します。

ドライブファームウェアのアップグレードに、現在インストールされているドライブファームウェア ファイルが表示されます。

 c. 現在のドライブファームウェア列に表示されているドライブファームウェアのリビジョンとドライブ ID をメモします。

| Select Upgrade Files                                 | 2 Select Drives     |
|------------------------------------------------------|---------------------|
| eview your current drive firmware and select u       | ipgrade files below |
| nat do I need to know before upgrading drive firmwar | re?                 |
| urrent Drive Firmware                                | Associated Drives   |
| S02, KPM51VUG800G                                    | View drives         |
| tal rows: 1 5                                        |                     |
|                                                      |                     |

次の例では、

- ドライブファームウェアのリビジョンは \* MS02 \* です。
- ドライブ識別子は KPM51VUG800G です。

Associated Drives 列で「 \* View drives 」を選択して、ストレージアプライアンス内のドライブがどこに 取り付けられているかを表示します。

- a. ドライブファームウェアのアップグレードウィンドウを閉じます。
- 4. 使用可能なドライブファームウェアのアップグレードをダウンロードして準備します。

- a. ドライブファームウェアのアップグレードで、\*ネットアップサポート\*を選択します。
- b. ネットアップサポート Web サイトで、「 \* Downloads \* 」タブを選択し、「 \* E-Series Disk Drive Firmware \* 」を選択します。

E-Series Disk Firmware ページが表示されます。

- C. ストレージアプライアンスにインストールされているドライブ識別子 \* をそれぞれ検索し、各ドライ ブ識別子に最新のファームウェアリビジョンが適用されていることを確認します。
  - ファームウェアリビジョンがリンクでない場合、このドライブ識別子には最新のファームウェア リビジョンが含まれます。
  - ドライブ識別子が記載されたドライブのパーツ番号が1つ以上であれば、それらのドライブでファームウェアのアップグレードを実行できます。任意のリンクを選択してファームウェアファイルをダウンロードできま

| PRODUCTS ~ SYSTEMS                            | ✓ DOCS & KNOWLEDGEBASE ✓ | COMMUNITY ~ DOWNLOA  | ADS ~ TOOLS ~ CASES ~  | PARTS ~                     |                |  |
|-----------------------------------------------|--------------------------|----------------------|------------------------|-----------------------------|----------------|--|
| Downloads > Firmware > E-Series Disk Firmware |                          |                      |                        |                             |                |  |
| E-Series Disk Firmware                        |                          |                      |                        |                             |                |  |
|                                               |                          | Download all current | E-Series Disk Firmware |                             |                |  |
| Drive Part Number 🌲                           | Descriptions 🌲           | Drive Identifier 🖨   | Firmware Rev. (Down    | load) Notes and Config Info | Release Date 🌲 |  |
| Drive Part Number                             | Descriptions             | KPM51VUG800G         | Firmware Rev. (Do      | wnload)                     |                |  |
|                                               |                          |                      |                        | MS02 Fixes Bug 1194908      |                |  |
| E VIOIIC                                      |                          |                      |                        |                             |                |  |

- d. 新しいファームウェアリビジョンがリストされている場合は、ファームウェアリビジョンのリンクを 選択します(ダウンロード)列をクリックしてをダウンロードします.zipファームウェアファイル を含むアーカイブ。
- e. サポートサイトからダウンロードしたドライブファームウェアのアーカイブファイルを展開(解凍) します。
- 5. ドライブファームウェアのアップグレードをインストールします。
  - a. SANtricity システムマネージャのドライブファームウェアアップグレードで、\*アップグレードの開始
     \*を選択します。
  - b. [\* Browse] を選択し、サポートサイトからダウンロードした新しいドライブファームウェアファイル を選択します。

ドライブファームウェアファイルの名前は、+のようになります D\_HUC101212CSS600\_30602291\_MS01\_2800\_0002.dlp

ドライブファームウェアファイルは一度に1つずつ、最大4つまで選択できます。同じドライブに複数のドライブファームウェアファイルが対応している場合は、ファイル競合エラーが発生します。ア ップグレードに使用するドライブファームウェアファイルを決定し、それ以外のファイルは削除しま す。

- c. 「\*次へ\*」を選択します。
  - ドライブの選択\*には、選択したファームウェアファイルでアップグレードできるドライブがリストされています。

対応しているドライブのみが表示されます。

選択したドライブのファームウェアが\*推奨ファームウェア\*に表示されます。このファームウェア を変更する必要がある場合は、\*戻る\*を選択します。

d. 「オフライン(パラレル) \* アップグレード」を選択します。

オフラインアップグレード方式を使用できるのは、アプライアンスがメンテナンスモードで、すべてのドライブとすべてのボリュームの I/O アクティビティが停止されているためです。

e. テーブルの最初の列で、アップグレードするドライブを選択します。

ベストプラクティスとして、同じモデルのドライブをすべて同じファームウェアリビジョンにアップ グレードすることを推奨します。

f. [スタート] ボタンをクリックし、アップグレードを実行することを確認します。

アップグレードを停止する必要がある場合は、\*停止\*を選択します。実行中のファームウェアのダウンロードは完了します。開始されていないファームウェアのダウンロードはキャンセルされます。

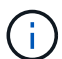

ドライブファームウェアのアップグレードを停止すると、データが失われたり、ドライ ブを使用できなくなったりする可能性があります。

g. (オプション)アップグレードされた内容のリストを表示するには、\*ログを保存\*を選択します。

ログファイルは、ブラウザのダウンロードフォルダにという名前で保存されます latest-upgradelog-timestamp.txt。

手順のアップグレード中に次のいずれかのエラーが発生した場合は、推奨される対処方法を実行して ください。

■\*割り当て済みドライブの障害\*

エラーの理由の1つとして、ドライブに適切な署名がない可能性があります。該当するドライブ が認定済みのドライブであることを確認します。詳細については、テクニカルサポートにお問い 合わせください。

ドライブを交換する場合は、交換用ドライブの容量が交換する障害ドライブと同じかそれよりも大き いことを確認してください。

障害が発生したドライブの交換は、ストレージアレイで I/O を受信中に実行できます

。\* ストレージアレイを確認してください \*

- 各コントローラに IP アドレスが割り当てられていることを確認します。
- コントローラに接続されているすべてのケーブルが破損していないことを確認します。
- すべてのケーブルがしっかりと接続されていることを確認します。

。\* 内蔵ホットスペアドライブ\*

ファームウェアをアップグレードする前に、このエラーを修正する必要があります。

。\* 不完全なボリュームグループ\*

1つ以上のボリュームグループまたはディスクプールが不完全な場合は、ファームウェアをアップグ レードする前に、このエラーを修正する必要があります。

\* すべてのボリュームグループで実行中の排他的な処理(バックグラウンドメディア / パリティスキャン以外) \*

1 つ以上の排他的な処理を実行中の場合は、その処理を完了してからファームウェアをアップグレードする必要があります。System Manager で処理の進捗状況を監視します。

<sup>。</sup>\* 見つからないボリューム \*

ファームウェアをアップグレードする前に、ボリュームが見つからない状態を修正する必要がありま す。

。\* いずれかのコントローラが最適以外の状態 \*

いずれかのストレージアレイコントローラを確認する必要があります。ファームウェアをアップグレ ードする前に、この状態を修正する必要があります。

<sup>。</sup>\* コントローラオブジェクトグラフ間でストレージパーティション情報が一致しません \*

コントローラ上のデータの検証中にエラーが発生しました。この問題を解決するには、テクニカルサ ポートにお問い合わせください。

。\* SPM によるデータベースコントローラの検証が失敗します \*

コントローラでストレージパーティションマッピングデータベースのエラーが発生しました。この問題を解決するには、テクニカルサポートにお問い合わせください。

。\* 構成データベースの検証(ストレージアレイのコントローラのバージョンでサポートされている場合 ) \*

コントローラで構成データベースのエラーが発生しました。この問題を解決するには、テクニカルサ ポートにお問い合わせください。

<sup>。</sup>\* MEL 関連のチェック \*

この問題を解決するには、テクニカルサポートにお問い合わせください。

。\* 過去 7 日間に 10 個を超える DDE 情報または重大 MEL イベントが報告されました \*

この問題を解決するには、テクニカルサポートにお問い合わせください。

。\* 過去 7 日間に 2 ページ 2C 重大 MEL イベントが報告されました \*

この問題を解決するには、テクニカルサポートにお問い合わせください。

。\*過去7日間に2個以上の低下したドライブチャネル重大 MEL イベントが報告されました\*

この問題を解決するには、テクニカルサポートにお問い合わせください。

。\*過去7日間に4個を超える重大 MEL エントリがあります\*

この問題を解決するには、テクニカルサポートにお問い合わせください。

- 6. アップグレード処理が完了したら、アプライアンスをリブートします。StorageGRID アプライアンス・インストーラから、 Advanced>\*Reboot Controller\* を選択し、次のいずれかのオプションを選択します。
  - Reboot into StorageGRID \* を選択し、ノードをグリッドに再追加してコントローラをリブートします。メンテナンスモードで作業を完了し、ノードを通常動作に戻す準備ができている場合は、このオプションを選択します。
  - メンテナンスモードを維持したままコントローラをリブートするには、\*Reboot into Maintenance Mode \*を選択します。このオプションは、グリッドに再追加する前にノードで追加のメンテナンス処 理を実行する必要がある場合に選択しま

| lome  | Configure Networking -                 | Configure Hardware 🗸 | Monitor Installation | Advanced -                                      |
|-------|----------------------------------------|----------------------|----------------------|-------------------------------------------------|
| Reboo | t Controller<br>t a controller reboot. |                      |                      | RAID Mode<br>Upgrade Firmwa<br>Reboot Controlle |

アプライアンスがリブートしてグリッドに再参加するまでに最大 20 分かかることがあります。リブートが完了し、ノードが再びグリッドに参加したことを確認するには、 Grid Manager に戻ります。[ノード\* (Nodes \*)]タブには、通常のステータスが表示されます ✔ アクティブなアラートがなく、ノードがグリッドに接続されていることを示す、アプライアンスノードの場合。

| etApp <sup>-</sup> Stor       | rageGRID          |       |           |           |            |        |                |           | Help 👻 | Root -   Si |
|-------------------------------|-------------------|-------|-----------|-----------|------------|--------|----------------|-----------|--------|-------------|
| Dashboard                     | 🖌 Alerts 🗸        | Nodes | Tenants   | ILM 👻     | Configurat | ion 🕶  | Maintenance +  | Support 🗸 |        |             |
| <ul> <li>StorageGF</li> </ul> | RID Deployment    |       | StorageGR | ID Deploy | ment       |        |                |           |        |             |
| ▲ Data C DC <sup>2</sup>      | enter 1<br>1-ADM1 |       | Network   | Storag    | je Objec   | is ILI | M Load Balan   | cer       |        |             |
| DC <sup>2</sup>               | 1-ARC1<br>1-G1    |       |           | 9         | 1 hour     | 1 day  | 1 week         | 1 month   | Custom |             |
| V DC                          | 1-S1              |       |           |           |            |        | Network Traffi | c 🕢       |        |             |
| DC <sup>2</sup>               | 1-S2<br>1-S3      |       | 6.0 Mbps  |           |            |        |                |           |        |             |
| 0                             |                   |       |           |           |            |        |                |           |        |             |

#### 関連情報

"ストレージコントローラのSANtricity OSをアップグレードしています"

### E2800コントローラの交換

E2800 コントローラが適切に機能しない場合や障害が発生した場合は、交換が必要となることがあります。

このタスクについて

- ・交換するコントローラと同じパーツ番号の交換用コントローラを用意しておきます。
- ・障害が発生した E2800 コントローラキャニスターのシンプレックス構成を交換するための手順書をダウンロードしておきます。

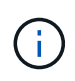

E シリーズの手順書は、指示された場合、または特定の手順の詳細を知る必要がある場合 にのみ参照してください。StorageGRID アプライアンスのコントローラを交換する際は、 E シリーズの手順書を参考にしないでください。手順が異なります。

- コントローラに接続する各ケーブルを識別するためのラベルを用意しておきます。
- すべてのドライブがセキュリティ保護されている場合は、シンプレックス E2800 コントローラ交換手順の手順を確認します。これには、NetApp Support Siteから E シリーズ SANtricity Storage Manager をダウンロードしてインストールし、コントローラの交換後に Enterprise Management Window (EMW)を使用してセキュリティ保護されたドライブのロックを解除する作業が含まれます。

(Î)

保存されたキーでドライブのロックを解除するまでは、アプライアンスを使用できません。

- ・特定のアクセス権限が必要です。
- Grid Managerにはサポートされているブラウザを使用してサインインする必要があります。

このタスクについて

コントローラキャニスターに障害が発生したかどうかは、次の2つの方法で確認できます。

- SANtricity System Manager の Recovery Guru から、コントローラを交換するように指示されます。
- ・コントローラの黄色の警告 LED が点灯して、コントローラに障害が発生したことが通知されます。

コントローラを交換すると、アプライアンスストレージノードにアクセスできなくなります。E2800コントロ ーラが動作している場合は、E5700SGコントローラをメンテナンスモードにすることができます。

"アプライアンスをメンテナンスモードにします"

コントローラを交換するときは、元のコントローラからバッテリを取り外し、交換用コントローラに取り付け る必要があります。

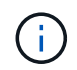

アプライアンス内の E2800 コントローラには、ホストインターフェイスカード( HIC )は搭 載されていません。

手順

1. E2800 コントローラの交換用手順の手順に従って、コントローラを取り外す準備をします。

これらの手順を実行するには、 SANtricity System Manager を使用します。

- a. コントローラに現在インストールされている SANtricity OS ソフトウェアのバージョンを書き留めます。
- b. 現在インストールされている NVSRAM のバージョンを書き留めます。
- c. ドライブセキュリティ機能が有効になっている場合は、保存されたキーが存在すること、およびその インストールに必要なパスフレーズを確認しておきます。

\* データ・アクセスが失われる可能性 - \* アプライアンスのすべてのドライブでセキュ リティが有効になっている場合、 SANtricity ストレージ・マネージャの [ エンタープラ イズ管理 ] ウィンドウを使用してセキュリティ保護されたドライブのロックを解除する まで、新しいコントローラはアプライアンスにアクセスできません。

d. 構成データベースをバックアップします。

コントローラを取り外すときに問題が発生した場合は、保存したファイルを使用して構成をリストア できます。

e. アプライアンスのサポートデータを収集します。

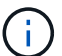

(i)

コンポーネントを交換する前後にサポートデータを収集しておけば、交換しても問題が 解決しない場合に、テクニカルサポートにすべてのログを送信できます。

 StorageGRID アプライアンスをStorageGRID システムで実行している場合は、E5700SGコントローラを メンテナンスモードにしてください。

"アプライアンスをメンテナンスモードにします"

- 3. E2800 コントローラが動作していて通常の方法でシャットダウンできる場合は、すべての処理が完了して いることを確認します。
  - a. SANtricity システムマネージャのホームページで、「\*進行中の処理を表示」を選択します。
  - b. すべての処理が完了したことを確認します。
- 4. コントローラをアプライアンスから取り外します。

a. ESD リストバンドを装着するか、静電気防止処置を施します。

b. ケーブルにラベルを付け、ケーブルと SFP を外します。

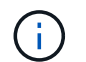

パフォーマンスの低下を防ぐために、ケーブルをねじったり、折り曲げたり、はさんだり、踏みつけたりしないでください。

- c. カムハンドルのラッチを押してコントローラをアプライアンスから外し、カムハンドルを右側に開きます。
- d. 両手でカムハンドルをつかみ、コントローラをスライドしてアプライアンスから引き出します。

(;) コントローラは重いので、必ず両手で支えながら作業してください。

- e. 取り外し可能なカバーを上にして、静電気防止処置を施した平らな場所にコントローラを置きます。
- f. カバーをボタンを押し下げながらスライドして取り外します。

- 5. 障害が発生したコントローラからバッテリを取り外し、交換用コントローラに取り付けます。
  - a. コントローラ内部(バッテリと DIMM の間)の緑の LED が消灯していることを確認します。

この緑の LED が点灯している場合は、コントローラがまだバッテリ電源を使用しています。この LED が消灯するのを待ってから、コンポーネントを取り外す必要があります。

ana a 1 Nd SALA OTH PNORISHOUT OF SMART SHARTS BASE 4GB 4GB 1RX8 PC4-2133P-TD0-10 4GB 1RX8 PC4-2133P-TD0-10 ABSEMBLED IN eD CAUTION OICCNEXERGY" A Do not expose the battery to temperatures above 60°C (146°F). See the manual for safety instructions PRECAUTION Model: NTP251P-2 Contains.LG18650HD2 7.3VDC11.BAh: 13.1Wh Rechargeable Lthium Ion Battery Pack (可完式證明子覺(短編) (可完式證明子覺(短編) Model: NTP251P-2 la la battorie à des temperatures supérieures à Voir le manuel pour des instructions de sécurité No plan BOUT VOR BICH niemais Temperaturen Ober 80 °C ausgesetzt arheitsanweisungen finden Sie im Handbuch 汪家 吃油餐会寻求 建金型放用面 Decaliti o die Buttorien Grundel fütte me Kelann für die 21CR19/88 (4L) Origin CN s. Versuchen Bie d Brandgafahr Mede In China 中国制造/中國製造

| 項目 | 説明               |
|----|------------------|
|    | 内部キャッシュアクティブ LED |
|    | バッテリー            |

- b. バッテリの青色のリリースラッチの位置を確認します。
- c. バッテリをリリースラッチを押し下げながら引き出し、コントローラから外します。

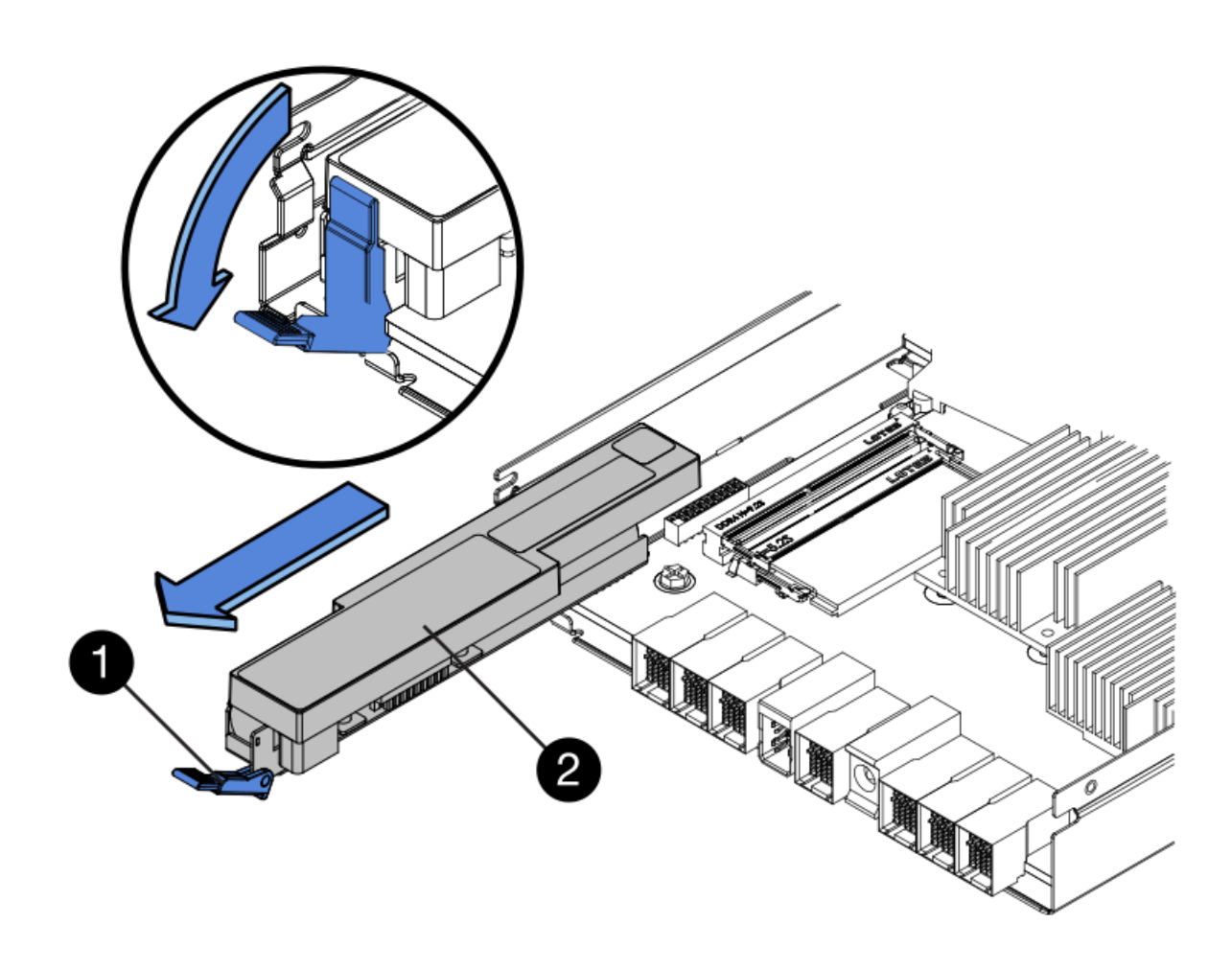

| 項目 | 説明           |
|----|--------------|
|    | バッテリのリリースラッチ |
|    | バッテリー        |

- d. バッテリを持ち上げながらスライドし、コントローラから引き出します。
- e. 交換用コントローラのカバーを取り外します。
- f. バッテリのスロットが手前になるよう交換用コントローラの向きを変えます。
- g. バッテリを少し下に傾けながらコントローラに挿入します。

バッテリ前部の金属製のフランジをコントローラ下部のスロットに挿入し、バッテリの上部がコント ローラの左側にある小さな位置決めピンの下にくるまでスライドする必要があります。

h. バッテリラッチを上に動かしてバッテリを固定します。

カチッという音がしてラッチが固定されると、ラッチの下部がシャーシの金属製のスロットに収まり ます。 i. コントローラを裏返し、バッテリが正しく取り付けられていることを確認します。

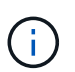

\* ハードウェアの破損の可能性 \* - バッテリ前部の金属製のフランジがコントローラの スロットにしっかりと挿入されている必要があります(1つ目の図)。バッテリが正し く取り付けられていないと(2つ目の図)、金属製のフランジがコントローラボードに 接触し、破損の原因となる可能性があります。

\*\*正解 — バッテリの金属製のフランジがコントローラのスロットに完全に挿入されています\*

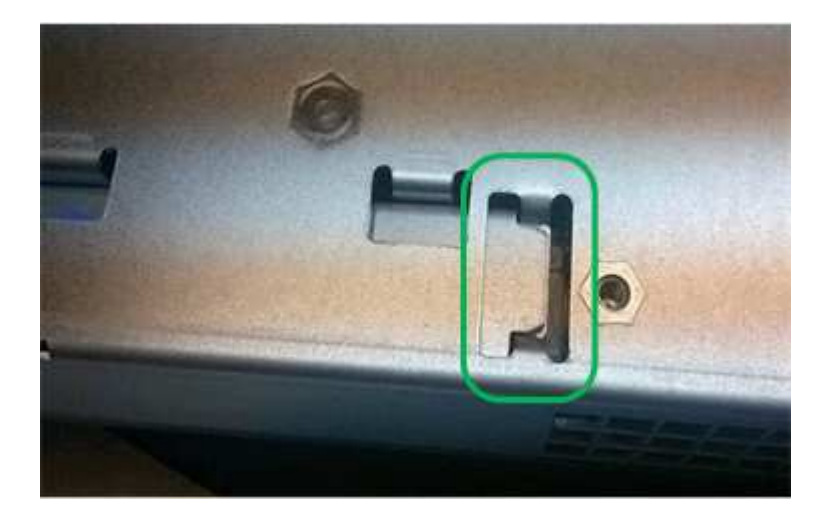

\*\* 不正解 — バッテリの金属製のフランジがコントローラのスロットに挿入されていません\*

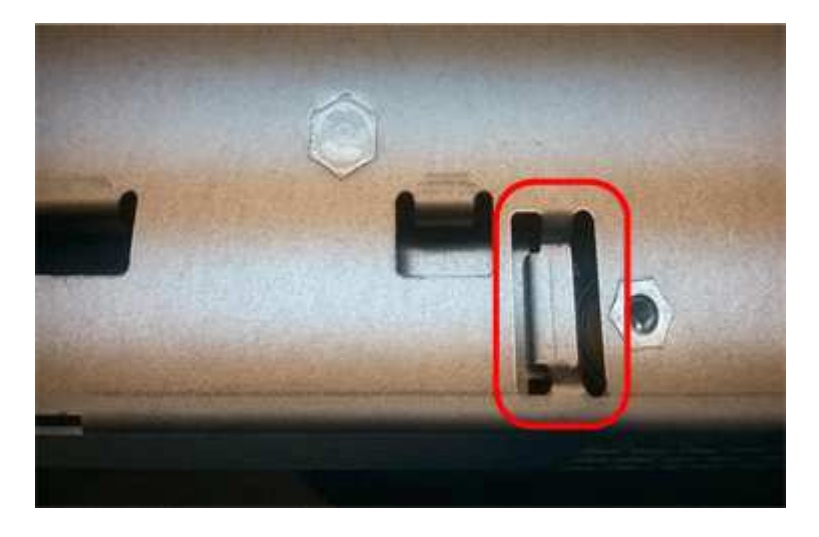

j. コントローラカバーを取り付けます。

- 6. 交換用コントローラをアプライアンスに取り付けます。
  - a. 取り外し可能なカバーが下になるようにコントローラを裏返します。
  - b. カムハンドルを開いた状態でコントローラをスライドし、アプライアンスに最後まで挿入します。
  - c. カムハンドルを左側に動かして、コントローラを所定の位置にロックします。
  - d. ケーブルと SFP を交換します。
  - e. E2800 コントローラがリブートするまで待ちます。デジタル表示ディスプレイの状態がになっている ことを確認します 99。

f. 交換用コントローラに IP アドレスを割り当てる方法を決定します。

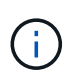

交換用コントローラに IP アドレスを割り当てる手順は、管理ポート 1 を接続したネットワークに DHCP サーバがあるかどうか、またすべてのドライブがセキュリティ保護 されているかどうかによって異なります。

- 管理ポート 1 が DHCP サーバがあるネットワークに接続されている場合は、新しいコントローラの IP アドレスが DHCP サーバから取得されます。この値は、元のコントローラの IP アドレスと異なる場合があります。
- すべてのドライブがセキュリティ保護されている場合は、SANtricity Storage Manager の Enterprise Management Window (EMW)を使用して、セキュリティ保護されたドライブのロッ クを解除する必要があります。保存されたキーでドライブのロックを解除するまでは、新しいコ ントローラにアクセスできません。シンプレックス E2800 コントローラの交換については、Eシ リーズの手順書を参照してください。
- 7. アプライアンスで使用されるドライブがセキュリティ保護されている場合は、 E2800 コントローラの交換用手順 の手順に従ってドライブセキュリティキーをインポートします。
- 8. アプライアンスを通常の動作モードに戻します。StorageGRID アプライアンス・インストーラから、 Advanced>\* Reboot Controller\* を選択し、 \* Reboot into StorageGRID \* を選択します。

| Debaatiata  |             |            |                 |         |     |        |       |
|-------------|-------------|------------|-----------------|---------|-----|--------|-------|
| Peeboot muo | StorageGRID | Reboot int | o Maintenance M | ode     |     |        |       |
|             |             |            |                 | _       |     |        |       |
|             |             |            |                 |         |     |        |       |
| ト中、次        | の画面が表示      | されます。      |                 |         |     |        |       |
| verview     | Hardware    | Network    | Storage         | Objects | ILM | Events | Tasks |

This node is rebooting from maintenance mode to rejoin the grid. Monitor the node status to determine when the node has successfully rejoined the grid.

アプライアンスがリブートし、グリッドに再度参加します。この処理には最大 20 分かかることがありま す。

 リブートが完了し、ノードが再びグリッドに参加したことを確認します。Grid Managerで、\* Nodes \*タブ に正常なステータスが表示されることを確認します アクティブなアラートがなく、ノードがグリッド に接続されていることを示す、アプライアンスノードの場合。

| NetApp <sup>®</sup> Sto                                                                                   | rageGRID®                                                 |       |                      |                     |                                         |                              |                | Help 👻 | Root 👻   Sign Out |
|----------------------------------------------------------------------------------------------------|-----------------------------------------------------------|-------|----------------------|---------------------|-----------------------------------------|------------------------------|----------------|--------|-------------------|
| Dashboard                                                                                                 | 🛷 Alerts 🗸                                                | Nodes | Tenants              | ILM 🕶               | Configuration -                         | Maintenance 👻                | Support 🗸      |        |                   |
| <ul> <li>StorageGf</li> <li>Data C</li> <li>DC</li> <li>DC</li> <li>DC</li> <li>DC</li> <li>DC</li> </ul> | RID Deployment<br>Center 1<br>:1-ADM1<br>:1-ARC1<br>:1-G1 |       | StorageGR<br>Network | ID Deploy<br>Storag | ment<br>ge Objects<br><u>1 hour</u> 1 d | ILM Load Balan<br>lay 1 week | cer<br>1 month | Custom |                   |
| ✓ DC<br>✓ DC<br>✓ DC                                                                                      | :1-S1<br>:1-S2<br>:1-S3                                   |       | 6.0 Mbps             |                     | A                                       | Network Traff                | ic             |        | Α                 |

10. SANtricity System Manager で、新しいコントローラのステータスが「 Optimal 」であることを確認し、 サポートデータを収集します。

#### 関連情報

"NetApp E シリーズシステムのドキュメントのサイト"

## E5700SGコントローラの交換

E5700SG コントローラが適切に機能しない場合や障害が発生した場合は、交換が必要となることがあります。

必要なもの

- ・交換するコントローラと同じパーツ番号の交換用コントローラを用意しておきます。
- ・障害が発生した E5700 コントローラを交換するための E シリーズの手順書をダウンロードしておきます。

**i** 

E シリーズの手順書は、特定の手順の詳細を知る必要がある場合のみ参照してください。StorageGRID アプライアンスのコントローラを交換する際は、E シリーズの手順書を 参考にしないでください。手順が異なります。たとえば、 E5700 コントローラ向けの E シ リーズの手順書では、障害が発生したコントローラからバッテリとホストインターフェイ スカード(HIC)を取り外して交換用コントローラに取り付ける方法が説明されていま す。以下の手順は E5700SG コントローラには適用されません。

- コントローラに接続する各ケーブルを識別するためのラベルを用意しておきます。
- アプライアンスのメンテナンスモードが開始されました。

"アプライアンスをメンテナンスモードにします"

このタスクについて

コントローラを交換すると、アプライアンスストレージノードにアクセスできなくなります。E5700SG コ ントローラが動作している場合は、この手順の起動時に通常の方法でシャットダウンを実行してください。

StorageGRID ソフトウェアをインストールする前にコントローラを交換すると、この手順の完 了後すぐに StorageGRID アプライアンスインストーラにアクセスできない場合があります。ア プライアンスと同じサブネット上の他のホストから StorageGRID アプライアンスインストーラ にアクセスすることはできますが、他のサブネット上のホストからはアクセスできません。こ の状態は 15 分以内に(元のコントローラのいずれかの ARP キャッシュエントリがタイムアウ トした時点で)自動的に解消されます。あるいは、古い ARP キャッシュエントリをローカルル ータまたはゲートウェイから手動でパージすれば、すぐにこの状態を解消できます。

手順

(i)

- アプライアンスをメンテナンスモードにしたら、 E5700SG コントローラをシャットダウンしてください。
  - a. グリッドノードにログインします。
    - i. 次のコマンドを入力します。 ssh admin@grid\_node\_IP
    - ii. に記載されているパスワードを入力します Passwords.txt ファイル。
    - iii. 次のコマンドを入力してrootに切り替えます。 su -
    - iv. に記載されているパスワードを入力します Passwords.txt ファイル。

rootとしてログインすると、プロンプトがから変わります \$ 終了: #。

- b. E5700SGコントローラのをシャットダウンしてください:+ shutdown -h now
- c. キャッシュメモリ内のデータがドライブに書き込まれるまで待ちます。

キャッシュされたデータをドライブに書き込む必要がある場合は、 E2800 コントローラの背面にある 緑のキャッシュアクティブ LED が点灯します。この LED が消灯するまで待つ必要があります。

- 2. 電源をオフにします。
  - a. SANtricity システムマネージャのホームページで、「\*進行中の処理を表示」を選択します。
  - b. すべての処理が完了したことを確認します。
  - c. アプライアンスの両方の電源スイッチをオフにします。
  - d. すべての LED が消灯するまで待ちます。
- 3. コントローラに接続されている StorageGRID ネットワークが DHCP サーバを使用している場合は、次の 作業を行い
  - a. 交換用コントローラのポートの MAC アドレス(コントローラのラベルに記載)を書き留めます。
  - b. ネットワーク管理者に元のコントローラの IP アドレス設定を更新するよう依頼して、交換用コントロ ーラの MAC アドレスを反映させます。

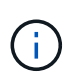

交換用コントローラに電源を投入する前に、元のコントローラの IP アドレスが更新さ れたことを確認する必要があります。そうしないと、コントローラのブート時に新しい DHCP IP アドレスが取得されて、 StorageGRID に再接続できなくなることがありま す。この手順では、コントローラに接続されているすべての StorageGRID ネットワー クを環境 接続します。

- 4. コントローラをアプライアンスから取り外します。
  - a. ESD リストバンドを装着するか、静電気防止処置を施します。
  - b. ケーブルにラベルを付け、ケーブルと SFP を外します。

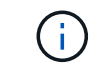

パフォーマンスの低下を防ぐために、ケーブルをねじったり、折り曲げたり、はさんだ り、踏みつけたりしないでください。

- ウムハンドルのラッチを押してコントローラをアプライアンスから外し、カムハンドルを右側に開きます。
- d. 両手でカムハンドルをつかみ、コントローラをスライドしてアプライアンスから引き出します。

**( i )** コントローラは重いので、必ず両手で支えながら作業してください。

- 5. 交換用コントローラをアプライアンスに取り付けます。
  - a. 取り外し可能なカバーが下になるようにコントローラを裏返します。
  - b. カムハンドルを開いた状態でコントローラをスライドし、アプライアンスに最後まで挿入します。
  - c. カムハンドルを左側に動かして、コントローラを所定の位置にロックします。
  - d. ケーブルと SFP を交換します。
- 6. アプライアンスの電源を入れ、コントローラの LED とデジタル表示ディスプレイを監視します。

コントローラが正常にブートされると、デジタル表示ディスプレイに次のコードが表示されます。

<sup>。</sup>E2800 コントローラ:

最後の状態はです 99。

<sup>°</sup> E5700SG コントローラ:

最後の状態はです HA。

7. アプライアンスストレージノードが Grid Manager に表示され、アラームが表示されていないことを確認 します。

#### 関連情報

"NetApp E シリーズシステムのドキュメントのサイト"

## その他のハードウェアコンポーネントの交換

StorageGRID アプライアンスのコントローラバッテリ、ドライブ、ファン、または電源 装置の交換が必要になることがあります。

必要なもの

- ・Eシリーズハードウェアの交換用手順 を用意しておきます。
- コンポーネントの交換用手順でアプライアンスをシャットダウンする必要がある場合は、アプライアンス をメンテナンスモードにしておきます。

#### "アプライアンスをメンテナンスモードにします"

#### このタスクについて

E2800 コントローラのバッテリを交換する場合は、E2800 コントローラの交換手順の説明を参照してください。これらの手順では、アプライアンスからのコントローラの取り外し、コントローラからのバッテリの取り外し、バッテリの取り付け、およびコントローラの交換の方法について説明します。

アプライアンスのドライブ、電源 / ファンキャニスター、ファンキャニスター、電源キャニスター、またはド ライブドロワーを交換する場合は、 E2800 ハードウェアのメンテナンスに関する E シリーズの手順書を参照 してください。

### SG5712 コンポーネントの交換手順

| FRU            | については、 <b>E</b><br>シリーズの手順書を参照してください     |
|----------------|------------------------------------------|
| ドライブ           | E2800 12 ドライブまたは 24 ドライブシェルフのド<br>ライブの交換 |
| 電源 / ファンキャニスター | E2800 シェルフの電源 / ファンキャニスターの交換             |

#### SG5760 のコンポーネントの交換手順

| FRU       | については、 <b>E</b><br>シリーズの手順書を参照してください |
|-----------|--------------------------------------|
| ドライブ      | E2860 シェルフのドライブの交換                   |
| 電源キャニスター  | E2860 シェルフの電源キャニスターの交換               |
| ファンキャニスター | E2860 シェルフのファンキャニスターの交換              |
| ドライブドロワー  | E2860 シェルフのドライブドロワーの交換               |

#### 関連情報

"E2800コントローラの交換"

"NetApp E シリーズシステムのドキュメントのサイト"

### E5700SGコントローラのリンク設定の変更

E5700SG コントローラのイーサネットリンク設定を変更できます。ポートボンディング モード、ネットワークボンディングモード、およびリンク速度を変更できます。

必要なもの

E5700SGコントローラをメンテナンスモードにする必要があります。StorageGRID アプライアンスをメンテ

ナンスモードにすると、アプライアンスにリモートアクセスできなくなることがあります。

"アプライアンスをメンテナンスモードにします"

このタスクについて

E5700SG コントローラのイーサネットリンク設定を変更するためのオプションは次のとおりです。

- ポートボンディングモード \* を「Fixed」から「Aggregate」または「Aggregate」から「Fixed」に変更します
- ・ ネットワークボンディングモード \* を Active-Backup から LACP に、または LACP から Active-Backup に 変更
- ・VLAN タグを有効または無効にするか、 VLAN タグの値を変更します
- ・リンク速度を 10GbE から 25GbE に、または 25GbE から 10GbE に変更する

#### 手順

1. メニューから \* Configure Networking \* > \* Link Configuration \* を選択します。

| Ne | tApp® | StorageGRID <sup>®</sup> Applianc                     | e Installer                |                             |            |
|----|-------|-------------------------------------------------------|----------------------------|-----------------------------|------------|
| F  | lome  | Configure Networking -                                | Configure Hardware -       | Monitor Installation        | Advanced - |
| ł  | Home  | Link Configuration<br>IP Configuration<br>Remap Ports |                            |                             |            |
|    | 🕄 The | Ping Test<br>Port Connectivity Test (nmap)            | Review the settings below, | and then click Start Instal | lation.    |

1. リンク設定に必要な変更を加えます。

オプションの詳細については、「ネットワークリンクの設定」を参照してください。

2. 選択に問題がなければ、\*保存\*をクリックします。

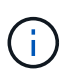

接続しているネットワークまたはリンクを変更すると、接続が失われる可能性がありま す。1分以内に再接続されない場合は、アプライアンスに割り当てられている他のIPアドレ スのいずれかを使用してStorageGRID アプライアンスインストーラのURLを再入力します :+ https://*E5700SG Controller IP*:8443

VLAN 設定を変更した場合は、アプライアンスのサブネットが変更されている可能性があります。アプラ イアンスのIPアドレスを変更する必要がある場合は、IPアドレスの設定手順に従います。

#### "IPの設定"

- 3. StorageGRID アプライアンスインストーラから、 Configure Networking>\*Ping Test\* を選択します。
- 4. ping テストツールを使用して、で行ったリンク設定の変更によって影響を受けた可能性のあるネットワー ク上の IP アドレスへの接続を確認します リンク設定を変更します ステップ。

最低でもプライマリ管理ノードのグリッド IP アドレスと、 1 つ以上の他のストレージノードのグリッド IP アドレスについて、 ping が通ることを確認します。必要に応じて、リンク設定の問題を修正します。

- 5. リンク設定の変更が問題なく機能していることを確認したら、ノードをリブートします。StorageGRID ア プライアンス・インストーラから、 Advanced>\*Reboot Controller\* を選択し、次のいずれかのオプショ ンを選択します。
  - <sup>•</sup> Reboot into StorageGRID \* を選択し、ノードをグリッドに再追加してコントローラをリブートしま す。メンテナンスモードで作業を完了し、ノードを通常動作に戻す準備ができている場合は、このオ プションを選択します。
  - メンテナンスモードを維持したままコントローラをリブートするには、\*Reboot into Maintenance Mode \*を選択します。このオプションは、グリッドに再追加する前にノードで追加のメンテナンス処 理を実行する必要がある場合に選択しま

| lome  | Configure Networking -  | Configure Hardware 👻 | Monitor Installation | Advanced -                   |
|-------|-------------------------|----------------------|----------------------|------------------------------|
| eboo  | ot Controller           |                      |                      | RAID Mode<br>Upgrade Firmwar |
| eques | st a controller reboot. |                      |                      | Reboot Controller            |

アプライアンスがリブートしてグリッドに再参加するまでに最大 20 分かかることがあります。リブートが完了し、ノードが再びグリッドに参加したことを確認するには、 Grid Manager に戻ります。[ノード\* (Nodes \*)]タブには、通常のステータスが表示されます ✔ アクティブなアラートがなく、ノードがグリッドに接続されていることを示す、アプライアンスノードの場合。

| wapp Stor                     | ageoRID           |       |           |           |            |       |                 |           | Hep + I | Kuur 🗸   S |
|-------------------------------|-------------------|-------|-----------|-----------|------------|-------|-----------------|-----------|---------|------------|
| Dashboard                     | 🛹 Alerts 🕶        | Nodes | Tenants   | ILM 🕶     | Configurat | ion 🕶 | Maintenance 👻   | Support 🗸 |         |            |
| <ul> <li>StorageGR</li> </ul> | ID Deployment     |       | StorageGR | ID Deploy | ment       |       |                 |           |         |            |
| ▲ Data Ca                     | enter 1<br>I-ADM1 |       | Network   | Storag    | je Object  | s ILM | VI Load Balanc  | er        |         |            |
| DC1   DC1                     | I-ARC1<br>I-G1    |       |           | 9         | 1 hour     | 1 day | 1 week          | 1 month   | Custom  |            |
| DC1-S1                        |                   |       |           |           |            |       | Network Traffic | 0         |         |            |
| ✓ DC1                         | I-S3              |       | 6.0 Mbps  |           |            |       |                 |           |         |            |
|                               |                   |       |           |           |            |       |                 |           |         |            |

#### 関連情報

"ネットワークリンクの設定(SG5700)"

## MTU設定を変更します

アプライアンスノードの IP アドレスを設定するときに割り当てた MTU 設定を変更できます。

必要なもの

アプライアンスのメンテナンスモードが開始されました。

"アプライアンスをメンテナンスモードにします"

手順

- 1. StorageGRID アプライアンスインストーラから、 **Configure Networking**>\*IP Configuration\* を選択しま す。
- 2. グリッドネットワーク、管理ネットワーク、およびクライアントネットワークの MTU 設定に必要な変更 を加えます。

#### Grid Network

The Grid Network is used for all internal StorageGRID traffic. The Grid Network provides connectivity between all nodes in the grid, across all sites and subnets. All hosts on the Grid Network must be able to talk to all other hosts. The Grid Network can consist of multiple subnets. Networks containing critical grid services, such as NTP, can also be added as Grid subnets.

| IP<br>Assignment           | Static     O     DHCP                                                                                 |                       |
|----------------------------|----------------------------------------------------------------------------------------------------|-----------------------|
| IPv4 Address<br>(CIDR)     | 172.16.3.72/21                                                                                        |                       |
| Gateway                    | 172.16.0.1                                                                                            |                       |
| All required Primary Admin | I Grid Network subnets must also be defined in the Grid Netwo<br>n Node before starting installation. | rk Subnet List on the |
| Subnets<br>(CIDR)          | 172.18.0.0/21                                                                                         | ×                     |
|                            | 172.18.0.0/21                                                                                         | ×                     |
|                            | 192.168.0.0/21                                                                                        | + ×                   |
| MTU                        | 1500                                                                                                  |                       |
|                            | Cancel                                                                                                |                       |
|                            | Save                                                                                                  |                       |

ネットワークの MTU 値は、ノードが接続されているスイッチポートに設定されている値と 同じである必要があります。そうしないと、ネットワークパフォーマンスの問題やパケッ ト損失が発生する可能性があります。

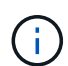

 $(\mathbf{i})$ 

ネットワークのパフォーマンスを最大限に高めるには、すべてのノードのグリッドネット ワークインターフェイスで MTU 値がほぼ同じになるように設定する必要があります。個々 のノードのグリッドネットワークの MTU 設定に大きな違いがある場合は、\* Grid Network MTU mismatch \* アラートがトリガーされます。MTU 値はすべてのネットワークタイプで 同じである必要はありません。

- 3. 設定に問題がなければ、「\*保存\*」を選択します。
- 4. ノードをリブートします。StorageGRID アプライアンス・インストーラから、 Advanced>\*Reboot

Controller\*を選択し、次のいずれかのオプションを選択します。

- Reboot into StorageGRID \* を選択し、ノードをグリッドに再追加してコントローラをリブートします。メンテナンスモードで作業を完了し、ノードを通常動作に戻す準備ができている場合は、このオプションを選択します。
- メンテナンスモードを維持したままコントローラをリブートするには、\*Reboot into Maintenance Mode \*を選択します。このオプションは、グリッドに再追加する前にノードで追加のメンテナンス処 理を実行する必要がある場合に選択しま す。

| Home    | Configure Networking - | Configure Hardware - | Monitor Installation | Advanced -                    |
|---------|------------------------|----------------------|----------------------|-------------------------------|
| Reboot  | Controller             |                      |                      | RAID Mode<br>Upgrade Firmware |
| Request | a controller reboot.   |                      |                      | Reboot Controller             |

アプライアンスがリブートしてグリッドに再参加するまでに最大 20 分かかることがあります。リブートが完了し、ノードが再びグリッドに参加したことを確認するには、 Grid Manager に戻ります。[ノード\* (Nodes \*)]タブには、通常のステータスが表示されます ✔ アクティブなアラートがなく、ノードがグリッドに接続されていることを示す、アプライアンスノードの場合。

| tApp <sup>®</sup> Stor | rageGRID®         |       |           |           |            |        |                 |           | Help 🛨 | Root 🕶   Sig |
|------------------------|-------------------|-------|-----------|-----------|------------|--------|-----------------|-----------|--------|--------------|
| ashboard               | 🛷 Alerts 🗸        | Nodes | Tenants   | ILM 🛨     | Configurat | ion 🕶  | Maintenance 👻   | Support 🗸 |        |              |
| StorageGF              | RID Deployment    |       | StorageGR | ID Deploy | ment       |        |                 |           |        |              |
| ▲ Data C               | enter 1<br>1-ADM1 |       | Network   | Storag    | je Objeci  | ts ILN | / Load Balanc   | er        |        |              |
| DC <sup>2</sup>        | 1-ARC1<br>1-G1    |       |           |           | 1 hour     | 1 day  | 1 week          | 1 month   | Custom |              |
| V DC                   | 1-S1              |       |           |           |            |        | Network Traffic | 0         |        |              |
| DC <sup>2</sup>        | 1-S2<br>1-S3      |       | 6.0 Mbps  |           |            |        |                 |           |        |              |
|                        |                   |       |           |           |            |        |                 |           |        |              |

関連情報

"StorageGRID の管理"

### DNSサーバの設定を確認しています

このアプライアンスノードで現在使用されているドメインネームシステム( DNS )サ ーバを確認し、一時的に変更することができます。

必要なもの

アプライアンスのメンテナンスモードが開始されました。

"アプライアンスをメンテナンスモードにします"

このタスクについて

KMS のホスト名は IP アドレスではなくドメイン名として指定されているため、暗号化されたアプライアンス がキー管理サーバ(KMS)または KMS クラスタに接続できない場合は、 DNS サーバ設定の変更が必要に なることがあります。アプライアンスの DNS 設定に加えた変更は一時的なものであり、メンテナンスモード を終了すると失われます。これらの変更を永続的に行うには、Grid ManagerでDNSサーバを指定します(\* Maintenance > Network > DNS Servers \*)。

- DNS 設定の一時的な変更が必要になるのは、ホスト名に IP アドレスではなく完全修飾ドメイン名を使用 して KMS サーバが定義されているノード暗号化アプライアンスのみです。
- ノード暗号化アプライアンスをドメイン名を使用して KMS に接続する場合は、グリッド用に定義されている DNS サーバの 1 つに接続する必要があります。これらの DNS サーバの 1 つが、ドメイン名を IP アドレスに変換します。
- ノードがグリッドの DNS サーバにアクセスできない場合、またはノード暗号化アプライアンスノードが オフラインのときにグリッド全体の DNS 設定を変更した場合は、ノードは KMS に接続できません。ア プライアンス上の暗号化されたデータは、 DNS 問題 が解決されるまで復号化できません。

KMS 接続を回避する DNS 問題 を解決するには、 StorageGRID アプライアンスインストーラで 1 つ以上の DNS サーバの IP アドレスを指定します。この一時的な DNS 設定により、アプライアンスは KMS に接続し てノード上のデータを復号化することができます。

たとえば、暗号化されたノードがオフラインのときにグリッドの DNS サーバが変更された場合、ノードは以前の DNS 値をまだ使用しているため、オンラインに戻った時点で KMS にアクセスできなくなります。StorageGRID アプライアンスインストーラで新しい DNS サーバの IP アドレスを入力すると、 KMS 接続を使用してノードのデータを復号化できます。

手順

- 1. StorageGRID アプライアンスインストーラから、 **Configure Networking \*>\*DNS Configuration** を選択 します。
- 2. 指定した DNS サーバが正しいことを確認してください。

**DNS Servers** 

A Configuration changes made on this page will not be passed to the StorageGRID software after appliance installation.

| Servers  |                |     |
|----------|----------------|-----|
| Server 1 | 10.224.223.135 | ×   |
| Server 2 | 10.224.223.136 | + × |
|          | Cancel Save    |     |

3. 必要に応じて、 DNS サーバを変更します。

DNS 設定に対する変更は一時的なものであり、メンテナンスモードを終了すると失われま す。

4. 一時的な DNS 設定に問題がなければ、\*保存\*を選択します。

ノードは、このページで指定されている DNS サーバ設定を使用して KMS に再接続し、ノード上のデータを復号化できるようにします。

- 5. ノードデータが復号化されたら、ノードをリブートします。StorageGRID アプライアンス・インストーラから、 Advanced>\*Reboot Controller\* を選択し、次のいずれかのオプションを選択します。
  - Reboot into StorageGRID \* を選択し、ノードをグリッドに再追加してコントローラをリブートします。メンテナンスモードで作業を完了し、ノードを通常動作に戻す準備ができている場合は、このオプションを選択します。
  - メンテナンスモードを維持したままコントローラをリブートするには、\*Reboot into Maintenance Mode \*を選択します。このオプションは、グリッドに再追加する前にノードで追加のメンテナンス処 理を実行する必要がある場合に選択しま す。

| lome   | Configure Networking - | Configure Hardware 👻 | Monitor Installation | Advanced -                    |
|--------|------------------------|----------------------|----------------------|-------------------------------|
| leboot | Controller             |                      |                      | RAID Mode<br>Upgrade Firmware |
| equest | a controller reboot.   |                      |                      | Reboot Controller             |

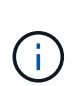

( ;

ノードがリブートしてグリッドに再び参加すると、 Grid Manager にリストされている システム全体の DNS サーバが使用されます。グリッドに再追加したあとは、アプライ アンスがメンテナンスモードのときに、 StorageGRID アプライアンスインストーラで 指定された一時的な DNS サーバがアプライアンスで使用されなくなります。

アプライアンスがリブートしてグリッドに再参加するまでに最大 20 分かかることがあります。リブートが完了し、ノードが再びグリッドに参加したことを確認するには、 Grid Manager に戻ります。[ノード\*(Nodes \*)]タブには、通常のステータスが表示されます ✔ アクティブなアラートがなく、ノードがグリッドに接続されていることを示す、アプライアンスノードの場合。

| tApp <sup>®</sup> Stor          | rageGRID®         |       |            |           |             |        |                 |           | Help 🛨 | Root +   Sig |
|---------------------------------|-------------------|-------|------------|-----------|-------------|--------|-----------------|-----------|--------|--------------|
| ashboard                        | 🖌 Alerts 🕶        | Nodes | Tenants    | ILM 🕶     | Configurati | on 🕶 🛛 | Maintenance 👻   | Support 🕶 |        |              |
| StorageGF                       | RID Deployment    |       | StorageGR  | ID Deploy | ment        |        |                 |           |        |              |
| ▲ Data C                        | enter 1<br>1-ADM1 |       | Network    | Storag    | ge Object   | s ILM  | Load Balanc     | er        |        |              |
| DC <sup>2</sup> DC <sup>2</sup> | 1-ARC1<br>1-G1    |       |            |           | 1 hour      | 1 day  | 1 week          | 1 month   | Custom |              |
| DC <sup>-</sup>                 | 1-S1<br>1-S2      |       |            |           |             |        | Network Traffic | θ         |        |              |
| ✓ DC <sup>-</sup>               | 1-S3              |       | 6.0 MBps - |           | ٨           |        |                 |           |        | A            |

## メンテナンスモードでのノード暗号化の監視

インストール中にアプライアンスのノード暗号化を有効にした場合は、ノード暗号化の 状態やキー管理サーバ(KMS)の詳細など、各アプライアンスノードのノード暗号化 ステータスを監視できます。

必要なもの

- インストール時にアプライアンスのノード暗号化を有効にしておく必要があります。アプライアンスのインストール後にノード暗号化を有効にすることはできません。
- アプライアンスはメンテナンスモードになりました。

"アプライアンスをメンテナンスモードにします"

手順

StorageGRID アプライアンスインストーラから、\*ハードウェアの設定 \* > \* ノード暗号化 \* を選択します。

#### Node Encryption

Node encryption allows you to use an external key management server (KMS) to encrypt all StorageGRID data on this appliance. If node encryption is enabled for the appliance and a KMS is configured for the site, you cannot access any data on the appliance unless the appliance can communicate with the KMS.

| Encryption Status                     |                                                                                                    |
|---------------------------------------|----------------------------------------------------------------------------------------------------|
| A You can only enable node encryption | on for an appliance during installation. You cannot enable or disable the node encryption setting after the appliance is installed. |
| Enable node encryption                |                                                                                                    |
| Key Management Server Details         | , Sjavej                                                                                                    |

View the status and configuration details for the KMS that manages the encryption key for this appliance. You must use the Grid Manager to make configuration changes.

| KMS display name   | thales                                                           |
|--------------------|------------------------------------------------------------------|
| External key UID   | 41b0306abcce451facfce01b1b4870ae1c1ec6bd5e3849d790223766baf35c57 |
| Hostnames          | 10.96.99.164<br>10.96.99.165                                     |
| Port               | 5696                                                             |
| Server certificate |                                                                  |
| Client certificate |                                                                  |

#### Clear KMS Key

A Do not clear the KMS key if you need to access or preserve any data on this appliance.

If you want to reinstall this appliance node (for example, in another grid), you must clear the KMS key. When the KMS key is cleared, all data on this appliance is deleted.

Clear KMS Key and Delete Data

Node Encryption のページには次の3つのセクションがあります。

- <sup>。</sup>Encryption Status には、アプライアンスでノード暗号化が有効か無効かが表示されます。
- \* キー管理サーバの詳細には、アプライアンスの暗号化に使用されている KMS に関する情報が表示されます。サーバおよびクライアント証明書のセクションを展開すると、証明書の詳細およびステータスを表示できます。
  - 期限切れの証明書の更新など、証明書自体に関する問題に対処するには、 StorageGRID の管理手順の KMS に関する情報を参照してください。
  - KMS ホストへの接続で予期しない問題が発生する場合は、ドメインネームシステム(DNS)サーバが正しいこと、およびアプライアンスのネットワークが正しく設定されていることを確認してください。

"DNSサーバの設定を確認しています"

• 証明書の問題を解決できない場合は、テクニカルサポートにお問い合わせください。

 KMS Key をクリアすると、アプライアンスのノード暗号化が無効になり、 StorageGRID サイト用に 設定されているアプライアンスとキー管理サーバの間の関連付けが解除され、アプライアンスのすべ てのデータが削除されます。別の StorageGRID システムにアプライアンスをインストールする前に、 KMS キーをクリアする必要があります。

"キー管理サーバ設定のクリア"

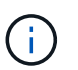

KMS の設定をクリアすると、アプライアンスからデータが削除され、永久にアクセスでき なくなります。このデータはリカバリできません。

- ノード暗号化ステータスの確認が完了したら、ノードをリブートします。StorageGRID アプライアンス・ インストーラから、 Advanced>\*Reboot Controller\* を選択し、次のいずれかのオプションを選択しま す。
  - <sup>°</sup> Reboot into StorageGRID \* を選択し、ノードをグリッドに再追加してコントローラをリブートしま す。メンテナンスモードで作業を完了し、ノードを通常動作に戻す準備ができている場合は、このオ プションを選択します。
  - メンテナンスモードを維持したままコントローラをリブートするには、\*Reboot into Maintenance Mode \*を選択します。このオプションは、グリッドに再追加する前にノードで追加のメンテナンス処 理を実行する必要がある場合に選択しま す。

| lome  | Configure Networking -        | Configure Hardware 👻 | Monitor Installation | Advanced 🗸        |
|-------|-------------------------------|----------------------|----------------------|-------------------|
| Rebo  | RAID Mode<br>Upgrade Firmware |                      |                      |                   |
| Reque | st a controller reboot.       |                      |                      | Reboot Controller |

アプライアンスがリブートしてグリッドに再参加するまでに最大 20 分かかることがあります。リブートが完了し、ノードが再びグリッドに参加したことを確認するには、 Grid Manager に戻ります。[ノード\* (Nodes \*)]タブには、通常のステータスが表示されます ✔ アクティブなアラートがなく、ノードがグリッドに接続されていることを示す、アプライアンスノードの場合。

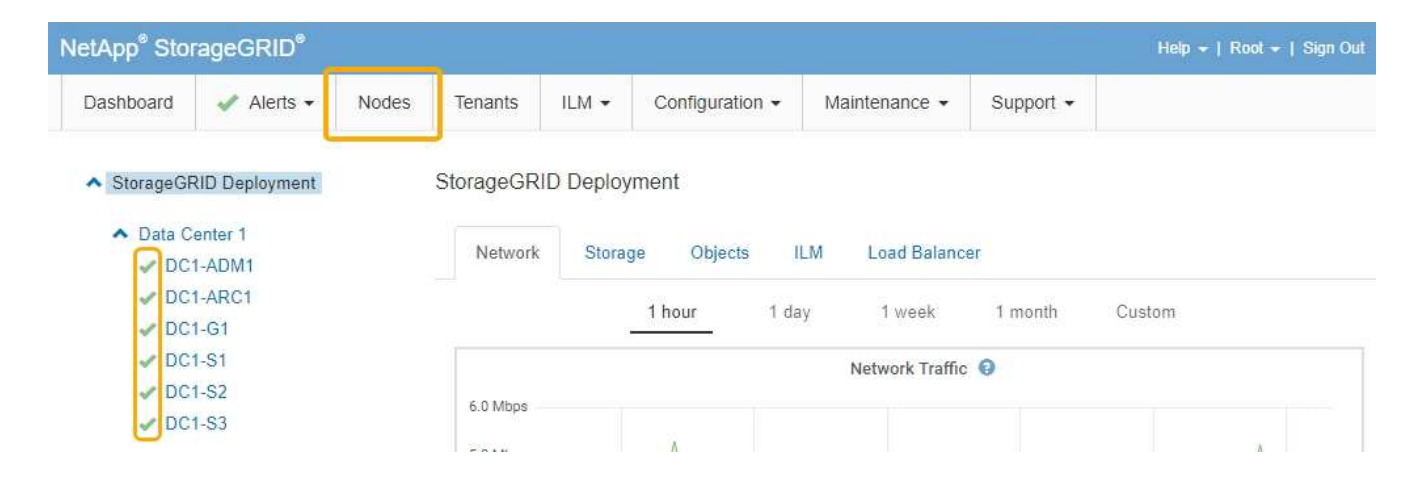

#### 関連情報

"StorageGRID の管理"

キー管理サーバ設定のクリア

キー管理サーバ( KMS )の設定をクリアすると、アプライアンスでノード暗号化が無 効になります。KMS の設定をクリアすると、アプライアンスのデータは完全に削除さ れ、アクセスできなくなります。このデータはリカバリできません。

必要なもの

アプライアンス上のデータを保持する必要がある場合は、KMSの設定をクリアする前に、ノードの運用停止 手順 を実行する必要があります。

KMS をクリアすると、アプライアンスのデータが完全に削除され、アクセスできなくなります。このデータはリカバリできません。

ノードを運用停止して、格納されているデータをStorageGRID 内の他のノードに移動します。グリッドノードの運用停止手順については、リカバリとメンテナンスの手順を参照してください。

このタスクについて

アプライアンス KMS の設定をクリアすると、ノード暗号化が無効になり、アプライアンスノードと StorageGRID サイトの KMS の設定との間の関連付けが解除されます。その後、アプライアンスのデータが削 除され、アプライアンスはインストール前の状態のままになります。このプロセスを元に戻すことはできません。

KMS の設定をクリアする必要があります。

 アプライアンスを別の StorageGRID システムにインストールする前に、 KMS を使用しない、または別の KMS を使用する前に、

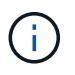

同じ KMS キーを使用する StorageGRID システムにアプライアンスノードを再インストー ルする場合は、 KMS の設定をクリアしないでください。

- KMS 設定が失われて KMS キーをリカバリおよび再インストールできないノードをリカバリする前に、 KMS キーをリカバリできません。
- •お客様のサイトで以前使用していたアプライアンスを返却する前に、

ノード暗号化が有効になっているアプライアンスの運用を停止したあと。

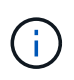

KMS をクリアして StorageGRID システム内の他のノードにデータを移動する前に、アプライ アンスの運用を停止します。アプライアンスの運用を停止する前に KMS をクリアすると、デ ータが失われるため、アプライアンスが動作しなくなる可能性があります。

#### 手順

1. ブラウザを開き、アプライアンスのコンピューティングコントローラの IP アドレスのいずれかを入力し ます。[+] https://Controller IP:8443

Controller IPは、3つのStorageGRIDネットワークのいずれかでのコンピューティングコントローラ (ストレージコントローラではない)のIPアドレスです。

StorageGRID アプライアンスインストーラのホームページが表示されます。

2. Configure Hardware \* > \* Node Encryption \* を選択します。

#### Node Encryption

Node encryption allows you to use an external key management server (KMS) to encrypt all StorageGRID data on this appliance. If node encryption is enabled for the appliance and a KMS is configured for the site, you cannot access any data on the appliance unless the appliance can communicate with the KMS.

#### **Encryption Status**

| A You can only enable node encryptio | n for an appliance during installation. You cannot enable or disable the node encryption setting after the appliance is installed. |
|--------------------------------------|----------------------------------------------------------------------------------------------------|
| Enable node encryption               |                                                                                                    |
| Kev Management Server Details        | Save                                                                                                    |

View the status and configuration details for the KMS that manages the encryption key for this appliance. You must use the Grid Manager to make configuration changes.

| KMS display name                           | thales                                                         |   |
|--------------------------------------------|----------------------------------------------------------------|---|
|                                            |                                                                |   |
| Esternal liss (UD                          |                                                                |   |
| External key OID                           | 41003008000945118000010104070881019000565045075022570008155057 |   |
|                                            |                                                                |   |
| Hostnames                                  | 10.96.99.164                                                   |   |
|                                            | 10.96.99.165                                                   |   |
|                                            |                                                                |   |
| Port                                       | 5696                                                           |   |
|                                            |                                                                |   |
| Server certificate                         |                                                                |   |
| Server vertilloute                         |                                                                | 1 |
| Client certificate                         |                                                                | > |
| 1947 CARLON CONTRACTOR (CARLON CONTRACTOR) |                                                                | • |

#### Clear KMS Key

A Do not clear the KMS key if you need to access or preserve any data on this appliance.

If you want to reinstall this appliance node (for example, in another grid), you must clear the KMS key. When the KMS key is cleared, all data on this appliance is deleted.

Clear KMS Key and Delete Data

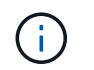

KMS の設定をクリアすると、アプライアンス上のデータが完全に削除されます。このデー タはリカバリできません。

- 3. ウィンドウの下部で、\*KMS キーをクリアしてデータを削除\*を選択します。
- 4. KMSの設定をクリアしても問題がない場合は、「+」と入力します **clear** +を押して、「\* KMSキーを消 去してデータを削除\*」を選択します。

| <b>A</b> \    | Warning                                                                                                    |
|---------------|----------------------------------------------------------------------------------------------------|
|               |                                                                                                    |
| Conf          | irm Clear KMS Key and Delete All Node Data                                                                                                    |
| Clea          | ring the KMS key:                                                                                                    |
| lf you        | Deletes KMS encryption key from the node<br>Deletes all data on the node<br>Reboots the appliance<br>are sure you want to clear the KMS key and delete all node data, type 'clear' in the text |
| box.<br>clear | Then, select Clear KMS Key and Delete Data                                                                                                    |
|               | Cancel Clear KMS Key and Delete Data                                                                                                    |

KMS 暗号化キーとすべてのデータがノードから削除され、アプライアンスがリブートします。この処理 には 20 分程度かかる場合があります。

5. ブラウザを開き、アプライアンスのコンピューティングコントローラの IP アドレスのいずれかを入力します。[+] https://*Controller\_IP*:8443

*Controller\_IP*は、3つのStorageGRID ネットワークのいずれかでのコンピューティングコントローラ (ストレージコントローラではない)のIPアドレスです。

StorageGRID アプライアンスインストーラのホームページが表示されます。

- 6. Configure Hardware \* > \* Node Encryption \* を選択します。
- 7. ノードの暗号化が無効になっていること、および \* キー管理サーバの詳細 \* および \* KMS キーと削除 \* の コントロールでキーと証明書の情報がウィンドウから削除されていることを確認します。

アプライアンスでのノード暗号化の再インストールまでは、グリッドでのノード暗号化を再度有効にする ことはできません。

#### 完了後

アプライアンスがリブートし、 KMS がクリアされてインストール前の状態になっていることを確認したら、 StorageGRID システムからアプライアンスを物理的に取り外すことができます。再インストールのためのア プライアンスの準備については、リカバリおよびメンテナンスの手順を参照してください。

#### 関連情報

"StorageGRID の管理"

....

Copyright © 2024 NetApp, Inc. All Rights Reserved. Printed in the U.S.このドキュメントは著作権によって保護されています。著作権所有者の書面による事前承諾がある場合を除き、画像媒体、電子媒体、および写真複写、記録媒体、テープ媒体、電子検索システムへの組み込みを含む機械媒体など、いかなる形式および方法による複製も禁止します。

ネットアップの著作物から派生したソフトウェアは、次に示す使用許諾条項および免責条項の対象となりま す。

このソフトウェアは、ネットアップによって「現状のまま」提供されています。ネットアップは明示的な保 証、または商品性および特定目的に対する適合性の暗示的保証を含み、かつこれに限定されないいかなる暗示 的な保証も行いません。ネットアップは、代替品または代替サービスの調達、使用不能、データ損失、利益損 失、業務中断を含み、かつこれに限定されない、このソフトウェアの使用により生じたすべての直接的損害、 間接的損害、偶発的損害、特別損害、懲罰的損害、必然的損害の発生に対して、損失の発生の可能性が通知さ れていたとしても、その発生理由、根拠とする責任論、契約の有無、厳格責任、不法行為(過失またはそうで ない場合を含む)にかかわらず、一切の責任を負いません。

ネットアップは、ここに記載されているすべての製品に対する変更を随時、予告なく行う権利を保有します。 ネットアップによる明示的な書面による合意がある場合を除き、ここに記載されている製品の使用により生じ る責任および義務に対して、ネットアップは責任を負いません。この製品の使用または購入は、ネットアップ の特許権、商標権、または他の知的所有権に基づくライセンスの供与とはみなされません。

このマニュアルに記載されている製品は、1つ以上の米国特許、その他の国の特許、および出願中の特許によって保護されている場合があります。

権利の制限について:政府による使用、複製、開示は、DFARS 252.227-7013(2014年2月)およびFAR 5252.227-19(2007年12月)のRights in Technical Data -Noncommercial Items(技術データ - 非商用品目に関 する諸権利)条項の(b)(3)項、に規定された制限が適用されます。

本書に含まれるデータは商用製品および / または商用サービス(FAR 2.101の定義に基づく)に関係し、デー タの所有権はNetApp, Inc.にあります。本契約に基づき提供されるすべてのネットアップの技術データおよび コンピュータ ソフトウェアは、商用目的であり、私費のみで開発されたものです。米国政府は本データに対 し、非独占的かつ移転およびサブライセンス不可で、全世界を対象とする取り消し不能の制限付き使用権を有 し、本データの提供の根拠となった米国政府契約に関連し、当該契約の裏付けとする場合にのみ本データを使 用できます。前述の場合を除き、NetApp, Inc.の書面による許可を事前に得ることなく、本データを使用、開 示、転載、改変するほか、上演または展示することはできません。国防総省にかかる米国政府のデータ使用権 については、DFARS 252.227-7015(b)項(2014年2月)で定められた権利のみが認められます。

#### 商標に関する情報

NetApp、NetAppのロゴ、http://www.netapp.com/TMに記載されているマークは、NetApp, Inc.の商標です。その他の会社名と製品名は、それを所有する各社の商標である場合があります。